# IPC 系列控制软件手册

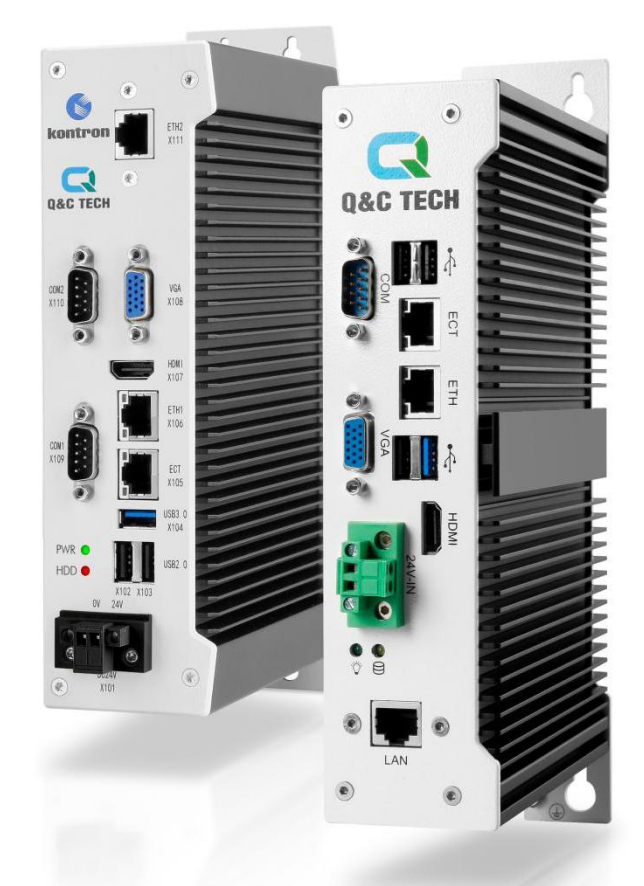

## IPC 系列工业控制器 ◄

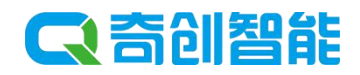

## 说明

本操作说明书内容可能有变更, 恕不能事先通知。

若发现本操作说明书的内容有可疑、错误、漏记,敬请联系我们更改。 本操作说明书如有错页、缺页,我们会为您更换。

IPC 系列控制器

软件手册

文档编号 : MPD91070309

- 发行者: 佛山市奇创智能科技有限公司
- 总 部 : 广东省佛山市禅城区张槎一路 115 号华南电源创新科技园 2 座北塔 5 楼
- 电话: 0757-82983760

## 变更记录

| 版本   | 变更信息 | 变更人      | 日期      |
|------|------|----------|---------|
| V1.0 | 新版发布 | ydd, hyh | 2019-03 |

## 目录

| 第1章 | IPC 和 Codesys          | 1    |
|-----|------------------------|------|
| 1.1 | IPC 概述                 | 1    |
| 1.2 | Codesys 概述             | 1    |
| 第2章 | 配置 Codesys 编程环境        | 3    |
| 2.1 | Codesys 软件获取及安装要求      | 3    |
| 2.2 | Codesys 软件安装           | 3    |
| 2.3 | 安装设备描述文件               | 5    |
| 2.4 | 库文件                    | 7    |
|     | 2.4.1 库概述              | 7    |
|     | 2.4.2 库的管理             | 8    |
|     | 2.4.3 库文件的调用           | 8    |
| 2.5 | 包获取和安装                 | . 10 |
|     | 2.5.1 包的获取             | 10   |
|     | 2.5.2 包的安装             | 12   |
| 第3章 | 快速入门                   | . 13 |
| 3.1 | 启动编程环境                 | . 13 |
| 3.2 | 创建应用工程                 | . 14 |
| 3.3 | 编写应用程序                 | . 15 |
|     | 3.3.1 编写应用程序的步骤        | 15   |
|     | 3.3.2 用户程序的编写操作        | 15   |
|     | 3.3.3 配置用户程序的执行方式和运行周期 | . 17 |
| 3.4 | 用户程序的编译                | . 17 |
| 3.5 | 登录并下载到 IPC             | . 18 |
| 3.6 | EtherCAT 总线配置          | 22   |
|     | 3.6.1 添加 EtherCAT 主站   | . 22 |
|     | 3.6.2 添加一个伺服驱动从站       | 23   |
| 第4章 | FAQ                    | . 26 |

| 4.1 | PC 与 IPC 的网络连通性检查        | 26 |
|-----|--------------------------|----|
|     | 4.1.1 网络环境检查             | 26 |
|     | 4.1.2 检查网络是否互通           | 26 |
|     | 4.1.3 网络不通检查以及配置         | 27 |
| 4.2 | Codesys 扫描不到 IPC 设备的可能原因 | 29 |
| 4.3 | Codesys 库缺失编译报错          | 29 |
| 4.4 | 远程桌面使用和配置                | 31 |
|     | 4.4.1 IPC 远程桌面开启方法       | 31 |
|     | 4.4.2 PC 机通过该远程桌面访问 IPC  | 34 |
| 第5章 | 结束语                      | 34 |

### 第1章 IPC 和 Codesys

#### 1.1 IPC概述

IPC 系列工业控制器是一款集 PLC 功能、运动控制功能、机器人控制功能及机器视觉功能的工业级控制器(以下简称 IPC),为用户提供智能自动化解决方案。IPC 系列控制器采用 IEC61131-3 编程语言体系,支持 PLCopen 标准 6 种编程语言。可通过 EtherCAT 总线与伺服系统,IO 模块等进行高速通信,也可拓展机器视觉应用,并可与远程监控终端、示教器实现互联互通。通过 EtherCAT 总线可实现高性能运动控制功能;具有单轴加减速控制功能、电子齿轮功能、电子凸轮功能,还可通过高速 IO 实现单轴基本定位功能;同时支持 RS232、RS485、以太网、USB 等通信功能,满足用户多样化的应用需求。

#### 1.2 Codesys 概述

Codesys 是德国 3S 公司的 PLC 编程软件,也用于对 IPC 系列控制器产品进行开发应用的标准软件,为 IPC 系列控制器提供一种完整的配置、编程、调试、监控环境,使用可以灵活自由地处理功能强大的 IEC 语言。

通过 Codesys 可完成对工程和设备的管理,为 IPC 系列产品提供以下配置方案:

- EtherCAT 总线配置;
- SoftMotion CNC+Robotics 功能配置;
- TargetVisu 配置。

可完成程序的编写、下载和调试等功能,并为编程者提供如下便利:

- 标准化编程(符合 IEC 61131-3 标准);
- 支持全部六种编程语言:结构化文本(ST)、功能块图表(FBD)、指令列表(IL)、梯形图(LD)、 顺序功能图(SFC)和 IEC61131-3 扩展编程语言连续功能图(CFC);
- 灵活的功能块库;
- 简便的任务调用配置;
- 全面的功能块库并支持用户自定义库;
- 离线仿真功能;

- 不需要连接 PLC 硬件,完成程序调试仿真;
- 智能的调试查错功能;
- 预编译及编译查错,快速定位编程错误,诊断及日志;
- 采样跟踪;
- 过程变量的时序图建立。

## 第二章 配置 Codesys 编程环境

### 2.1 Codesys 软件获取及安装要求

#### 1. 软件获取

- 联系奇创智能获取与控制器系统版本适配的 Codesys 软件安装包(推荐)。
- 到 Codesys 官网商店: https://store.codesys.com 下载指定版本软件。

Note: 根据电脑系统版本下载相应版本的 64 位或 32 位软件。

#### 2. 软件安装要求

- 具备以下条件的 PC 机:
- Window7/Windows8/Windows10 操作系统;
- CPU 主频: 2GHZ 以上(推荐);
- 内存: 4GB 或更高;
- 空间: 硬盘空间 10G 以上;
- 与控制器连接要求:本地网络有1个空闲网口或通过 USB 转网口(带防电磁干扰)。

#### 2.2 Codesys 软件安装

#### 1. 安装前准备

首次安装直接安装即可,升级安装请先备份好已有工作文件,卸载旧版本并重启电脑后再安装新版本 软件。

#### 2. 开始安装

- 1) 关闭杀毒软件,防止杀毒软件误删必要组件。
- 2) 打开安装文件所在目录,双击打开 Setup\_CODESYSV(XXX).exe 文件。
- 3) 双击打开后,启动安装界面,出现以下提示提示界面,点击"Next",准备开始安装:

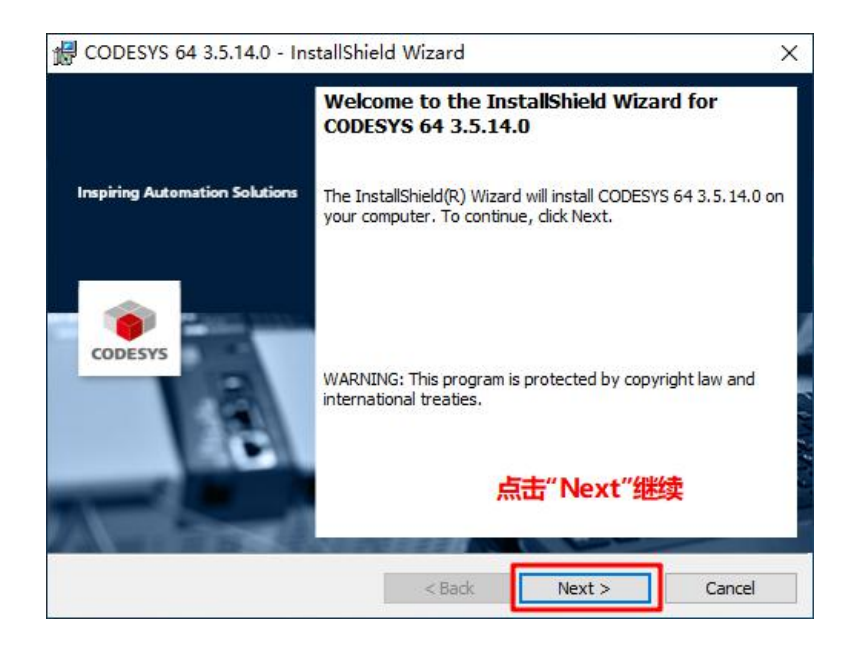

勾选"接受"同意安装条款并点击"Next"继续安装:

| License Agreement                                                                                                    | A                  |
|----------------------------------------------------------------------------------------------------|--------------------|
| Please read the following license agreement carefully.                                                                                                    | CODESYS            |
| License Agreement                                                                                                    | ^                  |
| for the usage of a CODESYS Software or CODES`<br>Software Package                                                                                                    | YS                 |
| General Terms of License (End User License Agreement) f<br>the supplied Software. Please read this Software User<br>Agreement carefully before using the supplied Software.<br>Downloading or installation of the Software constitutes<br>recognition by the customer of the conditions of this Agreem | or<br>nent. 🗸      |
| I accept the terms in the license agreement <b>1.勾选"接受条款"</b> Prin                                                                                                    | ıt                 |
| stallshield 2.点击"Next" Open Source                                                                                                    | <u>a License</u> : |
| Stalio licita                                                                                                    |                    |

设置软件安装路径,点击"Next",进入下一步:

| Click Ne | xt to install to this folder, or click Change to install to a different folder. | CODESYS |
|----------|---------------------------------------------------------------------------------|---------|
| D        | Install CODESYS 64 3.5.14.0 to:<br>D:\Program Files\CODESYS 3.5.14.0\           | Change  |
|          | 1.设置安装路径                                                                        |         |
|          |                                                                                 |         |

进入安装组件选择界面,选择"Complete"完整安装组件,点击"Next"继续:

| Setup Type                 | at boot quite your poode                                             |                               | 1       |
|----------------------------|----------------------------------------------------------------------|-------------------------------|---------|
| choose the setup type th   | at best suits your needs.                                            |                               | CODESYS |
| Please select a setup type | 1.选择"完整安装                                                            | <b>侫</b> "                    | _       |
| Complete                   |                                                                      |                               |         |
| All progra                 | m features will be installed. (Requi                                 | ires the most disk            | :       |
| UK3M                       |                                                                      |                               |         |
| Custom                     |                                                                      |                               |         |
| Choose w<br>will be ins    | hich program features you want ir<br>talled. Recommended for advance | nstalled and when<br>d users. | e they  |
|                            |                                                                      |                               |         |
|                            |                                                                      |                               |         |
|                            | 2                                                                    | 占击"Next                       | u -     |
| stallShield                |                                                                      | лаці Пеле                     | -       |
|                            |                                                                      |                               |         |

按照向导提示完成安装,在桌面可以看到 Codesys 图标 🌳 。

### 2.3 安装设备描述文件

安装设备描述文件是当用户添加或删除硬件设备信息时所需要做的操作。

设备描述文件包含设备的名称、供应商名称、类别、版本和设备描述等;设备库是设备的数据库,设备描述文件安装后的所有数据被导入至用户本地系统设备库中,供 CoDeSys 开发编程使用。例如要使用 IPC 控制器,则需要安装奇创智能提供的控制器设备描述文件。

设备描述文件安装方式如下:

点击"工具"→"设备库"→"安装",如下图所示:

| ● CODESYS 1.点击"工具"、                     |                                                                | – 🗆 X          |
|-----------------------------------------|----------------------------------------------------------------|----------------|
| 文件 编辑 视图 工程 编译 在线 调试 工具 窗口 帮助           |                                                                | ₹              |
| 19 🗃 🔜   白   い つ よ 時 砲 🗙   桷 🎧 🎒 🥮 包管理器 | ※ [目 93 45 15 8   ◆   團   〒   小                                |                |
| 前 库                                     |                                                                | ]              |
| 设备 () 设备库                               |                                                                |                |
| 2.点击"设备库" 1 可视元素库                       |                                                                |                |
| で、 ログルビス定定年…<br>注意                      |                                                                |                |
| 「                                       | -                                                              |                |
|                                         |                                                                |                |
|                                         | ,<br>@ 28# Y                                                   |                |
| 自定义<br>法项                               |                                                                |                |
| Import and Export Options               | 位置(L): System Repository ~ 编辑位置(E)                             |                |
|                                         | (C:\ProgramData\CODESYS\Devices)                               |                |
|                                         |                                                                |                |
|                                         | 安張的设备描述(V):<br>String for a fullwart search 出応商: 人物組合室, 人物組合室, |                |
|                                         |                                                                | Sound See      |
|                                         | 26 円辺両 数本 備込 (10000)                                           |                |
|                                         |                                                                |                |
|                                         | * 🗊 PLC                                                        |                |
|                                         | ③ 多 SoftMotion各匠款力                                             |                |
|                                         | 第一回 現场总线                                                       |                |
|                                         |                                                                |                |
|                                         |                                                                |                |
|                                         |                                                                |                |
|                                         | 详细信息(0)…                                                       |                |
|                                         | 2000000                                                        |                |
|                                         | 关闭                                                             |                |
|                                         |                                                                |                |
|                                         |                                                                |                |
| 😹 设备 🗋 POUs                             |                                                                |                |
| ■ 消息 - 0个错误, 0響告, 0条消息                  |                                                                |                |
|                                         | 最后一次编译: 😋 0 🕐 0 桥编译: 🗸 Project use                             | r:(没有用户) 🛛 🔇 🔡 |

在弹出窗口选择 IPC 控制器的设备描述文件(\*.xml)→点击"打开",如下图所示:

| 文体 編集 初西 I程 編译 正統 編武 IE 配 単数<br>19 20 20 10 10 10 10 10 10 10 10 10 10 10 10 10 | <ul> <li>(1) (1) (1) (1) (1) (1) (1) (1) (1) (1)</li></ul>                                            | ~ ð                                     | 搜索"设备插述文件"<br>8           | X<br>P                  | <b>T</b> |
|---------------------------------------------------------------------------------|----------------------------------------------------------------------------------------------------|-----------------------------------------|---------------------------|-------------------------|----------|
|                                                                                 | <ul> <li>         ● 新建文件块         <ul> <li>             ▲ 武             <ul></ul></li></ul></li></ul> | 修改日期<br>2019/1/29 1/<br><b>牛 (.xml)</b> | IEE ▼<br>类型<br>8:20 XML文档 | 大小<br>大小<br>7.          |          |
| 梁雅 ○ Paus     □                                                                 | 単 本地理量 (C)<br>単 行字型量 (C)<br>二 丁作量 (C)                                                                 | ±"打开" \<br>                             | 所有支持的癌还文件<br>打开(0)        | ><br>(*.xm);*.e ∨<br>取道 |          |

弹出下图所示信息表示设备描述文件安装成功:

| 토(L):    | System Repository                 |              |                                    | ~      | 编辑位置(E). |
|----------|-----------------------------------|--------------|------------------------------------|--------|----------|
|          | (C:\ProgramData\CODESYS\Devi      | ces)         |                                    |        |          |
| 装的设计     | 备描述(v):                           |              |                                    |        |          |
| ring for | a fulltext search                 | 供应商:         | <全部供应商>                            | $\sim$ | 安装(I)    |
| 名称       | 0-                                | 伊            |                                    | ^      | 卸载(U)    |
|          | CODESYS SoftMotion Win V3         | 30           | S - Smart Software Solutions GmbH  |        | 导出       |
|          | CODESYS SoftMotion Win V3         | x64 39       | S - Smart Software Solutions GmbH  |        |          |
|          | Foshan Qichuang-x86-RTE           | F            | oshan Qichuang Automation Equipm   | e      |          |
|          | QC SoftMotion RTE                 | Q            | &C Intelligent Technology Co. Ltd. | *      |          |
| 0 C      | :\Users\Administrator\Deskton\设备  | 描述文件》        | DC SoftMotion RTE V1.0 . devdesc.x | m      |          |
| L.,      | Device "QC SoftMotion RTE" instal | led to devid | e repository.                      |        |          |
|          |                                   |              |                                    | -      |          |
|          |                                   |              |                                    |        | 洋伽合白(5)  |
|          |                                   |              |                                    |        | 详细信息(D). |

#### 2.4 库文件

#### 2.4.1 库概述

库文件用于存放 Codesys 中可多次使用的函数、功能块、程序、特殊定义的结构体,枚举类型等。这 些 POU 可以从己有的项目中复制到库中,用户也可以直接新建库项目,在项目中自己定义库。如果 在 Codesys 下的库中存放有用户希望多次调用的功能块、函数或程序时,可以节省大量的编程时间, 并提高效率。默认的函数库文件是".library\*",加密库的扩展名为\*.compiled-library,加密库不能直 接打开获取其源代码,但拥有权限正常调用库中所有的函数及功能块。 Codesys 标准软件包中已经包括标准库文件,如图所示。

Standard, 3.5.2.0 (System)
 CmpApp, 3.5.2.0 (System)
 OmpApp, 3.5.2.0 (System)
 OmpIecTask, 3.5.2.0 (System)
 OmpIecTask, 3.5.2.0 (System)
 OmpIecTask, 3.5.2.0 (System)
 OmpIecTask, 3.5.2.0 (System)
 OmpIecTask, 3.5.2.0 (System)
 OmpIecTask, 3.5.2.0 (System)
 OmpIecTask, 3.5.2.0 (System)

#### 2.4.2 库的管理

如需安装计算机上的库文件或供应商所提供的库文件进行调用,则需要使用到库文件管理。库文件管 理是通过使用菜单命令"工具"→"库"来定义的,如图为库文件管理视图。

| CODESYS                   | 1.点击     | 告"工具"                     |                                                            | - 🗆 X                                      |
|---------------------------|----------|---------------------------|------------------------------------------------------------|--------------------------------------------|
| 文件编辑 视图 工程 编译 在线          | 调试 工具    | 具 翻口 帮助                   |                                                            | 7                                          |
| 🖨 🗐   画   ロ ロ 🎖 階 砲 🗙   # | 4 15 🙆 🟉 | 包管理器                      | ※  印991991193  +  第  =  や                                  |                                            |
| 2.点击"唇                    | E" 🛍     | 库                         |                                                            |                                            |
| Us                        | Ð        | 设备库                       |                                                            |                                            |
|                           | <b>B</b> | 可視元素库                     | V3.5 SP12 Patch 7                                          |                                            |
|                           |          | 可视化类型库<br>近面压度            |                                                            |                                            |
|                           |          | 1047388078                | 最新信息                                                       |                                            |
|                           |          | 授权吉连                      |                                                            |                                            |
|                           |          | <b>脚本</b> •               | - 🍈 库                                                      | ×                                          |
|                           |          | 目定义                       | III Dimon                                                  | 1048 (A) 88 m                              |
|                           |          | Import and Export Options | 12世(L): System  (C: ProgramData CODESYS Wanaged Libraries) | 3月4日立五(E)                                  |
|                           |          | 取近的工程列                    | 表                                                          | 安装库 // // // // // // // // // // // // // |
|                           |          | 😅 RcTrackin               | g 已安裝的库(b): 库厂商选择                                          | 安装(1)                                      |
|                           |          | TCP_Serv                  | er 公司(C): (全部公司) 🗸 🗸                                       | Entron Hard and                            |
|                           |          | 😅 Modbus'                 | (2) (余硕) 日录                                                |                                            |
|                           |          | RcOp                      | Application                                                | airri                                      |
|                           |          | DDrvMa                    | tter                                                       |                                            |
|                           |          | 😅 loDrvTer                | pla Standard System                                        | CODESYS                                    |
|                           |          | 😅 0219Den                 | oSh 😑 🗝 Util System 🗲 库名                                   |                                            |
|                           |          |                           |                                                            |                                            |
|                           |          |                           | * 6 Composer                                               | 查找(F)                                      |
|                           |          |                           |                                                            | 详细(t)                                      |
|                           |          |                           | ☑ 按类别分组(G)                                                 | 相关性(n) st / monitoring /                   |
|                           |          |                           |                                                            | REAL or REAL //                            |
|                           |          | ロカエ段加載文后美                 | 中市 库配置文件(P)                                                | 关闭 multicore                               |
|                           |          | □ 建工程加载之后天<br>□ 显示起始页面    |                                                            | inditicore                                 |
|                           |          |                           |                                                            |                                            |
|                           |          | XX51H19120                |                                                            |                                            |
|                           |          |                           |                                                            |                                            |
|                           |          | 行号 POU 变                  | 重 初回 突坚 呕吐 位宣 对象 注释                                        |                                            |
| ·设备 🚺 POUs                |          |                           |                                                            |                                            |
| (消自 - 0个错误, 0整告, 0条消息)    |          |                           |                                                            |                                            |

#### 2.4.3 库文件的调用

安装过库文件后,需要在项目中对库文件进行添加才能调用其中的函数或功能块等,此时需要使用库 管理器实现此功能,添加库调用的具体步骤:

在项目中双击"库管理器"→点击"添加库"即可在库管理器中可选择之前已安装过的库文件,用户 可以根据供应商名,库文件功能及版本号进行选择分类,如下图:

| 11 대학 1월 1월 1월 19 19 19 18 18 18 18 18 18 18 18 18 18 18 18 18                                                                                                    | 12   四   「 「 「 「 「 「 」 「 」 「 」 「 」 「 」 」 「 」 」 「 」 「 」 「 」 「 」 「 」 」 「 」 」 「 」 」 「 」 「 」 」 「 」 」 「 」 」 「 」 」 「 」 」 「 」 」 」 「 」 」 」 「 」 」 」 「 」 」 」 」 「 」 」 」 」 」 」 」 」 」 」 」 」 」 」 」 」 」 」 」 」                                                                                                    |                       |
|----------------------------------------------------------------------------------------------------|----------------------------------------------------------------------------------------------------|-----------------------|
| ● 10 Pocket (QC SoffMotion RTE)<br>● 10 Poc 2度描<br>● 20 Pocket (QC SoffMotion RTE)<br>● 10 Pocket (RTE)<br>● 20 Pocket (RTE)<br>● 20 Pocket (RTE)<br>● 20 MainTask<br>● 20 MainTask<br>● 20 MainTask<br>● 20 MainTask<br>● 20 MainTask<br>● 20 MainTask<br>● 20 MainTask | 本部     Application       Application       Application< | 名称<br>                |
| <b>紫 没登 [〕</b> 9008<br>■ 消息 - 0个描录,6響告,6条消息                                                                                                    | 長仁                                                                                                    | Period user (沿方田内) () |

如下图,选中的库被添加到库管理器中,此时即可在项目中使用库中提供的功能块或函数等。选中库,可以看到库中提供的函数或功能块,选中即可看到相关参数和说明文档,如下图:

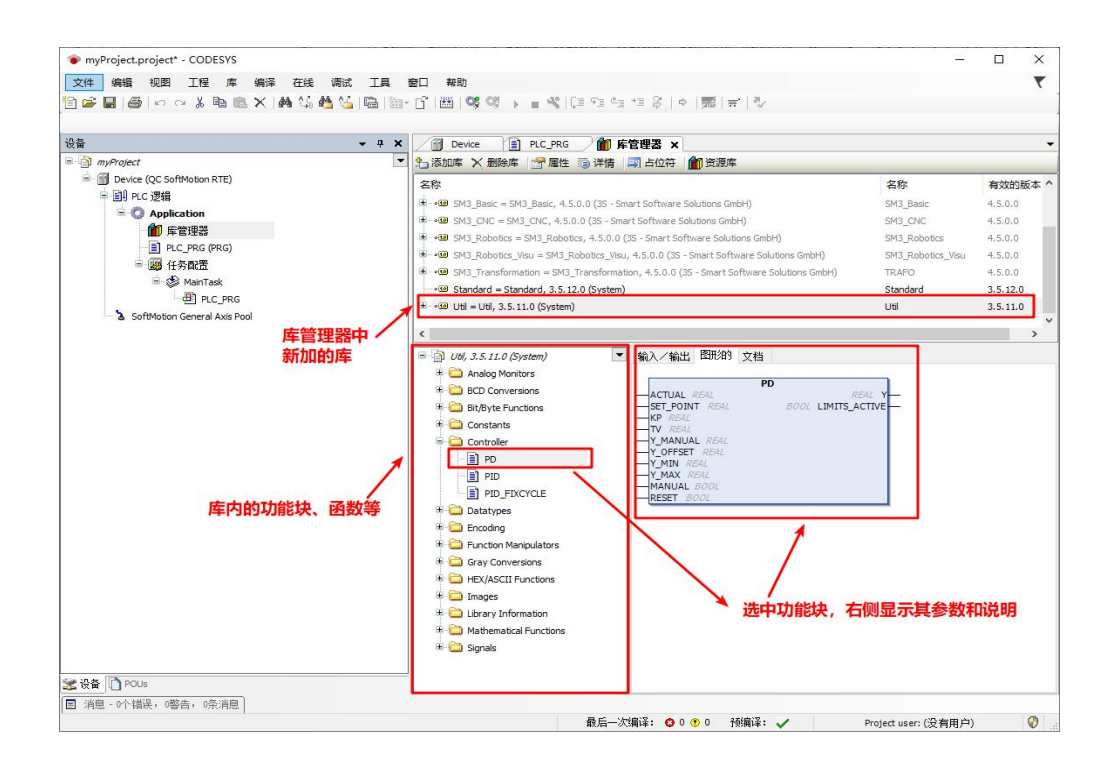

### 2.5 包获取和安装

包(\*.package)是一些库文件、帮助文档、设备描述文件、Codesys 软件组件等的集合,通过包的安装能够一次性安装这些功能所需的所有文件。

#### 2.5.1 包的获取

#### 1. 在 Codesys 官方商店中获取最新的 Codesys 功能包:

Codesys 官网商店中提供很多包,其中一些功能包需要付费购买,也有很多免费的功能使用范例包, 通过这些包可以学习如何使用 codesys 的功能。

在 Codesys 官方商店下载包的步骤如下:

1) 打开 Codesys 官网商店: <u>https://store.codesys.com</u>, 如下图:

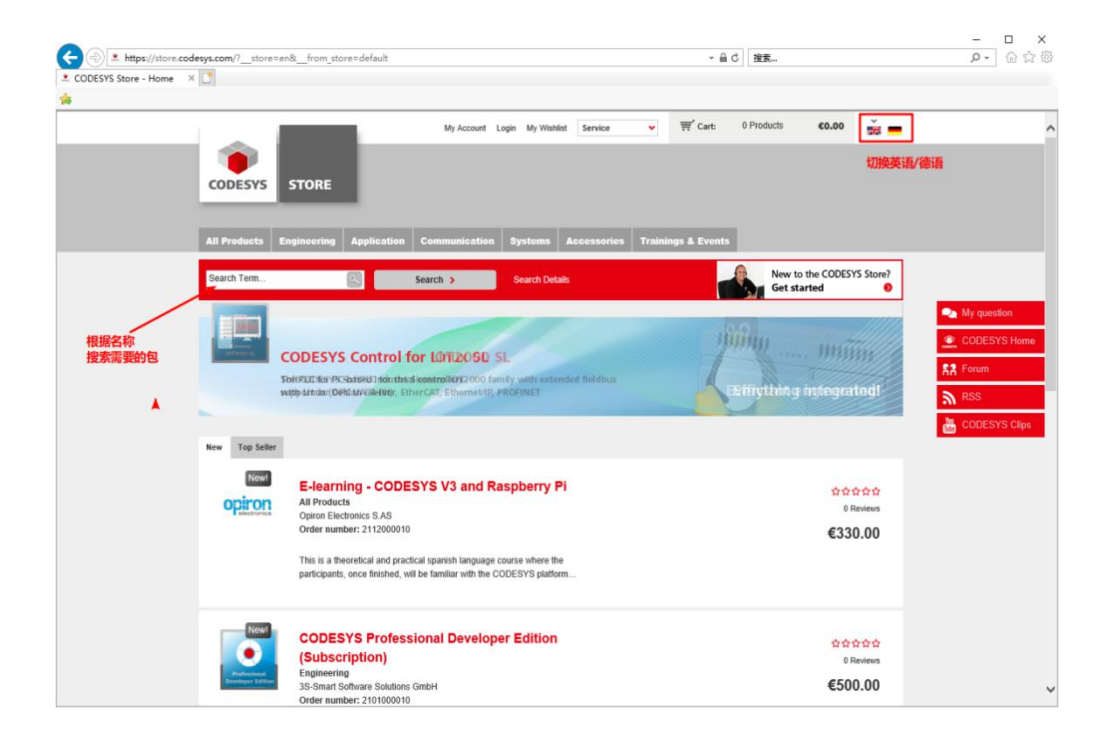

2) 例如需要使用共享内存相关功能,可以搜索 "share" 关键字,如下图:

| ESVS Store - Search × | 3                                                                                      |                                                                                                    |                                                                       |
|-----------------------|----------------------------------------------------------------------------------------|----------------------------------------------------------------------------------------------------|-----------------------------------------------------------------------|
|                       | All Products Engineering A                                                             | Nication Communication Systems Accessories Trainings & Events                                                                                                    |                                                                       |
|                       | share                                                                                  | Search > Search Details Red                                                                                                    | v to the CODESYS Store?<br>: started                                  |
|                       | Home / Search results for: 'share'                                                     |                                                                                                    |                                                                       |
| 索关键空                  | Popular Tags                                                                           | Did you mean <u>shared</u> ?                                                                                                    |                                                                       |
|                       | Analysis CAN CODESYS<br>CODESYS Control                                                | Search results for 'share'                                                                                                    |                                                                       |
|                       | EtherCAT Example Fieldbus<br>Game Libraries Licensing OOP<br>RTE Raspherry Schneider   | 5 Item(s) Sort by Relevance V                                                                                                    | Show 5 🕶 per page                                                     |
|                       | Electric SoMM V4.4 Softmotion<br>Subversion Test Visualization                         | CODESYS SVN<br>33-Smart Software Solutions GmbH<br>Order runnierz 210100000                                                                                                    | My question     My question     CODESYS H     20 Reviews     R* Forum |
|                       | Shop By<br>All Products (5)<br>Engineering (1)<br>Application (4)<br>Communication (2) | CODESVS SVM enables an integrated connection to the software<br>versioning system Apache <sup>344</sup> Subversion® for all application<br>Add to Mr. Withitst                                                                                                    | RSS                                                                   |
|                       | Systems (0)<br>Accessories (0)<br>Trainings & Events (0)<br>select Manufacturer        | Section 2014     Section 2014     S | 2 Reviews<br>€0.00                                                    |
|                       | Resources Company Support                                                              | Add to My Wishist 이 제가 제가 제가 제가 제가 제가 제가 제가 제가 제가 제가 제가 제가                                                                                                    | 有共享内存的示例包                                                             |
|                       | >FAQs                                                                                  | Shared Memory<br>3S-Smart Solvitons GmbH<br>Order number: 000019                                                                                                    | ☆☆☆☆<br>0 Reviews<br>表示免费                                             |
|                       |                                                                                        | The shared memory can be used to exchange data within a target system when no direct communication is possible, e.g. the data                                                                                                    | €0.00                                                                 |

可以看到根据关键字找到所有相关的包,其中 Shared Memory 即为我们需要的共享内存使用方法的示例包,点击进入即可下载(需要登录)。

#### 2. 奇创智能公司获取

根据需要到奇创智能官网下载或联系奇创智能索要软件包。

奇创智能官网: <u>http://www.qctrl.cn</u>

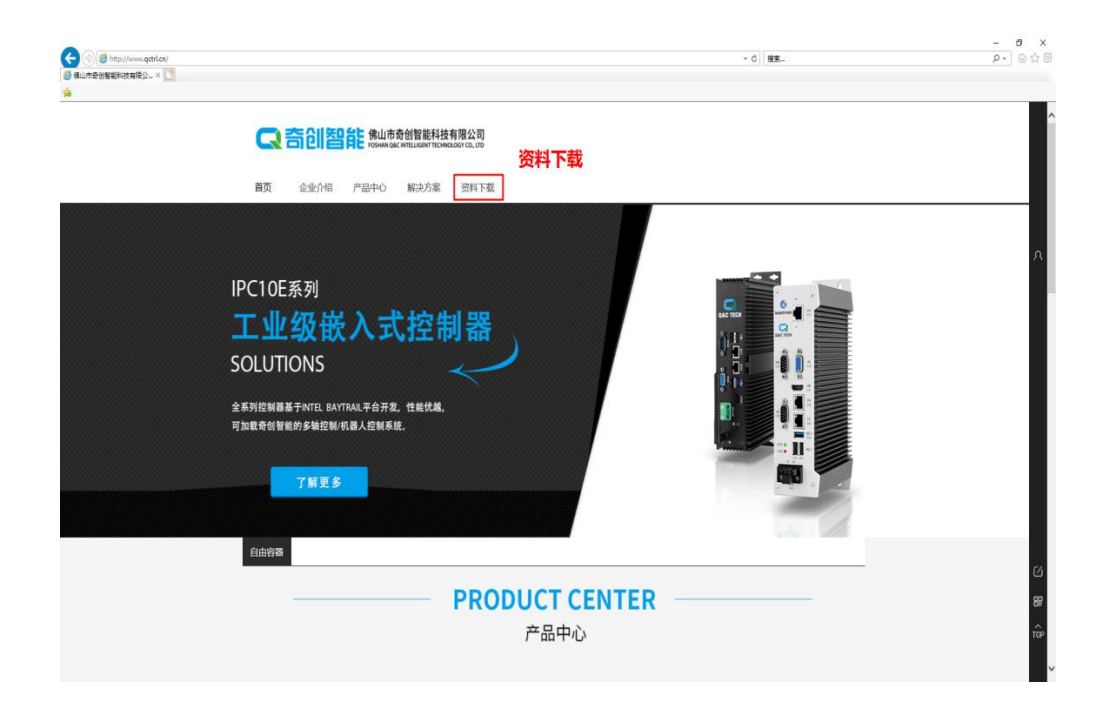

#### 2.5.2 包的安装

#### 包的安装方法:

点击"工具"→"包管理器"→"安装",如下图:

| ◆ CODESVS 1.点击                    | ;"工具"                                                    |                                      | - 🗆 X '                               |
|-----------------------------------|----------------------------------------------------------|--------------------------------------|---------------------------------------|
| 文件编辑 视图 工程编译 在线 调试 工              | 具 窗口 帮助 2.点击                                             | 包管理器"                                | τ.                                    |
| 🎦 📽 🖩   香   い つ よ 階 略 X   A 仏 🛃 🖉 | 包管理器                                                     | ([대931년 대왕] ㅎ (第) 문 (장               |                                       |
| (iii)                             | 〕 库                                                      |                                      |                                       |
| POUs                              | 设备库                                                      |                                      | -                                     |
| e                                 | ] 可视元素库                                                  |                                      |                                       |
|                                   | · · · · · · · · · · · · · · · · · · ·                    |                                      |                                       |
|                                   | (19) (2) (19) (2) (19) (19) (19) (19) (19) (19) (19) (19 | 最新信息                                 |                                       |
|                                   |                                                          |                                      |                                       |
|                                   |                                                          | 19 包含埋藏                              | 3.点击"安装"来安装新的包 ×                      |
|                                   | · · · · · · · · · · · · · · · · · · ·                    | 当前安装的软件包                             |                                       |
|                                   | Import and Export Options                                | 創刻                                   | 排列: 名称 ·                              |
|                                   | 取近的工程列表                                                  | 名称 版本 安装日期 更新信息                      | 许可证信息 新版 经                            |
|                                   | 😂 RcTracking                                             | CODESYS SoftMotion 4.5.0.0 2019/2/27 | 技業… 洋畑の町 デジ                           |
|                                   | TCP_Server                                               | C RobotOS 2 5.0.1 2019/2/27          | 无要求的许可能                               |
|                                   | ModbusTCI                                                | m dellanges many manyahar            |                                       |
|                                   | RcOp                                                     | 这用显示PC由已经安装的包及其信息                    |                                       |
|                                   | 2019022+C                                                | 近主並小で中心主义表明ら次共同志                     | 1980                                  |
|                                   | DDrvTemp                                                 |                                      |                                       |
|                                   | 0219Demo                                                 |                                      | CODESYS Store                         |
|                                   |                                                          |                                      | 等现                                    |
|                                   |                                                          |                                      | CODESYS Store                         |
|                                   |                                                          | 这里可以搜索                               | 影当前安装的包是否有更新,                         |
|                                   |                                                          | 并可以下载更                               | ●新报 ●                                 |
|                                   |                                                          |                                      |                                       |
|                                   |                                                          |                                      |                                       |
|                                   | ☑ 在工程加载之后关闭                                              |                                      |                                       |
|                                   | ☑ 显示起始页面                                                 |                                      |                                       |
|                                   | 交叉引用列表                                                   |                                      | 4 ×                                   |
|                                   |                                                          |                                      | win 🙆                                 |
|                                   | 符号 POU 变量                                                | □ 324小m(44) □ 按索育兼更精                 | 大肉                                    |
|                                   |                                                          |                                      |                                       |
| 😹 设备 🚺 POUs                       |                                                          |                                      |                                       |
| □ 消息 - 0个错误,0警告,0条消息              |                                                          |                                      |                                       |
|                                   |                                                          | 最后―次编译: 😋 0 🕐 (                      | 」 预编译: 🖌 🧼 Project user: (没有用户) 🛛 🖓 🔄 |

在弹出的文件夹中选择本地的包文件,如下图所示:

| 目织 ▼ 新建文    |     |                                       |                  |               |           |
|-------------|-----|---------------------------------------|------------------|---------------|-----------|
|             | 件夹  |                                       |                  |               | • 💷       |
| 三 桌面        | * ^ | 名称 ^                                  | 修改日期             | 类型            | 大小        |
| 🕹 下载        | *   | CloudAdapter.package                  | 2018/8/9 9:08    | CODESYS Packa | 241 k     |
| 🔮 文档        | *   | CODESYS Memory Tools 3.5.11.0.package | 2018/8/8 15:45   | CODESYS Packa | 20,626 k  |
| ■ 图片        | *   | CODESYS SoftMotion 4.2.0.0.package    | 2018/8/9 9:13    | CODESYS Packa | 137,544 k |
| 01 RD       | *   | CODESYS SoftMotion 4.2.1.1.package    | 2018/8/9 9:15    | CODESYS Packa | 138,079 k |
| IPC10E-H    |     | CODESYS SoftMotion 4.2.2.0.package    | 2018/8/9 9:12    | CODESYS Packa | 141,631 k |
| IPC10E-I    |     | CODESYS SoftMotion 4.3.0.0.package    | 2018/8/8 15:44   | CODESYS Packa | 153,715 k |
|             |     | CODESYS SoftMotion 4.3.1.0.package    | 2018/8/8 15:44   | CODESYS Packa | 154,889   |
| 1969Q       |     | CODESYS SoftMotion 4.3.2.0.package    | 2018/8/8 15:40   | CODESYS Packa | 153,895 k |
| 』 首乐        |     | CODESYS SoftMotion 4.4.0.1.package    | 2018/9/22 18:11  | CODESYS Packa | 142,741   |
| 山电脑         |     | CODESYS SoftMotion 4.4.0.2.package    | 2018/9/28 15:48  | CODESYS Packa | 143,277 k |
| 骗 本地磁盘 (C:) |     | CODESYS SoftMotion_4.1.0.0.package    | 2018/8/8 15:40   | CODESYS Packa | 118,384 1 |
|             |     | CODESYS%20Profiler%201.2.1.0.package  | 2018/10/17 14:50 | CODESYS Packa | 24,587 K  |
| 工作磁盘 (E-)   |     | OSCATBasic.package                    | 2018/8/8 15:37   | CODESYS Packa | 7,725     |
| ▲ 个人磁盘 (F:) | ~   | 1选择要安装的包                              |                  |               |           |

按照安装向导完成安装即可

## 第三章 快速入门

### 3.1 启动编程环境

双击桌面 Codesys 软件图标,启动编程软件,进入软件起始界面。

|                                                                                                    | 7                            |                                   |
|----------------------------------------------------------------------------------------------------|------------------------------|-----------------------------------|
| Basic Operations<br>Conservations<br>Conservations<br>Record Projects<br>Conservations<br>Record Projects<br>Conservations<br>Conservations | -2MASEP                      |                                   |
|                                                                                                    |                              | A SHARE I HAVE AN ARE SHARE I THE |
|                                                                                                    | CODESYS NEWS: HIGHLI         | GHTS OF CODESYS V3.5              |
| ☐ Generange affer project load ☑ Show page in Katup                                                                                                    | CODESYS NEWS: HIGHLI         | GHTS OF CODESYS V3.5              |
| ⊘ Geesange etherproject load<br>⊘ Brena page en statug<br>Geesanderwork tat                                                                                                    | CODESYS NEWS: HIGHLI<br>SP14 | GHTS OF CODESYS V3.5              |

根据需要点击工具(Tools)→选项(Options)→语言设置(International Settings)→设置语言为简体中文。

|                           | - T X                                                                                                    |
|---------------------------|----------------------------------------------------------------------------------------------------|
|                           |                                                                                                    |
|                           |                                                                                                    |
|                           | $ \phi_{0}  \phi_{0} =  \phi_{0}  +  \phi_{0}  +  \phi_{0}  $ |
|                           |                                                                                                    |
| · □ 10000021年…<br>↓ 许可证库… |                                                                                                    |
| 🦉 授权管理                    |                                                                                                    |
| 脚本                        | 洗顶 ×                                                                                                    |
| 自定义                       |                                                                                                    |
| 2.点击"选项" →→ 选项            | 10 下载库 ^ 语言改置                                                                                                    |
| Import and Export Options | 代理设置     代理设置     代理设置     市内型面谱(0): <b>4.设置软件语言</b> ·      ·      ·      ·      ·      ·      ·      ·      ·      ·      ·      ·      ·      ·      ·      ·      ·      ·      ·      ·      ·      ·      ·      ·      ·      ·      ·      ·      ·      ·      ·      ·      ·      ·      ·      ·      ·      ·      ·      ·      ·      ·      ·      ·      ·      ·      ·      ·      ·      ·      ·      ·      ·      ·      ·      ·      ·      ·      ·      ·      ·      ·      ·      ·      ·      ·      ·      ·      ·      ·      ·      ·      ·      ·      ·      ·      ·      ·      ·      ·      ·      ·      ·      ·      ·      ·      ·      ·      ·      ·      ·      ·      ·      ·      ·      ·      ·      ·      ·      ·      ·      ·      ·      ·      ·      ·      ·      ·      ·      ·      ·      ·      ·      ·      ·      ·      ·      ·      ·      ·      ·      ·      ·      ·      ·      ·      ·      ·      ·      ·      ·      ·      ·      ·      ·      ·      ·      ·      ·      ·      ·      ·      ·      ·      ·      ·      ·      ·      ·      ·      ·      ·      ·      ·      ·      ·      ·      ·      ·      ·      ·      ·      ·      ·      ·      ·      ·      ·      ·      ·      ·      ·      ·      ·      ·      ·      ·      ·      ·      ·      ·      ·      ·      ·      ·      ·      ·      ·      ·      ·      ·      ·      ·      ·      ·      ·      ·      ·      ·      ·      ·      ·      ·      ·      ·      ·      ·      ·      ·      ·      ·      ·      ·      ·      ·      ·      ·      ·      ·      ·      ·      ·      ·      ·      ·      ·      ·      ·      ·      ·      ·      ·      ·      ·      ·      ·      ·      ·      ·      ·      ·      ·      ·      ·      ·      ·      ·      ·      ·      ·      ·      ·      ·      ·      ·      ·      ·      ·      ·      ·      ·      ·      ·      ·      ·      ·      ·      ·      ·      ·      ·      ·      ·      ·      ·      ·      ·      ·      ·      ·      ·      ·      ·      ·                                                                                                         |
| 3.点击"语言设置" ——<br>学说者①Pote | ● 设计看<br>- 通法高度显示<br>- 通法高度显示<br>- 通 · 语言设置<br>- 读 · 重构<br>- · · · · · · · · · · · · · · · · · · ·                                                                                                    |
| 日、西京、「「田咲」の安吉、の代用意        | 最后一次编译: ❹ 0 叠 0 预编译: ✔ Project user: (没有用户) 🕖                                                                                                    |

### 3.2 创建应用工程

点击左上角新建工程或者"文件"→"新建工程",选择工程类型、工程文件名和保存路径,如下图:

| ● CODESYS 1.点<br>文件 编辑 视图 工程                   | 15 <sup></sup> 文件                                                                                                    | - 0 | ×<br>₹ |
|------------------------------------------------|----------------------------------------------------------------------------------------------------|-----|--------|
| 管新建工程 Ctrl+N ゴガエ工程 Ctrl+O                      | ◆★★<br>第二章が御師(御)(1)(1)(1)(1)(1)(1)(1)(1)(1)(1)(1)(1)(1)                                                                                                    | _   |        |
| 关闭工程                                           | 2.点击"新建工程" 4.选择"标准工程"模板                                                                                                    |     |        |
| <ul> <li>保存工程 Ctrl+S</li> <li>工程另存为</li> </ul> |                                                                                                    |     |        |
| 工程存档                                           |                                                                                                    |     |        |
| <b>源上传</b><br>下载源代码                            |                                                                                                    |     |        |
| ● 打印                                           | —————————————————————————————————————                                                                                                    |     |        |
| 11日185                                         | 包会一个设备。一个应用及一个主程师4亿_PRIG的工程                                                                                                    |     |        |
| 最近的工程列表                                        | 5.设置工程名称     日本     日本 |     |        |
| 退出 Alt+F4                                      | 6 沿書保存路径                                                                                                    |     |        |
|                                                |                                                                                                    |     |        |
|                                                |                                                                                                    |     |        |
|                                                |                                                                                                    |     |        |
| ※ 设备 ○ POUS ■ 消息 - 0个描误, 0答告, 0条               |                                                                                                    |     |        |

点击确定后,进入标准工程界面,选择当前控制器对应的设备类型(安装对应控制器描述文件请参考 2.3 节安装设备描述文件)和编程语言。

如下图:

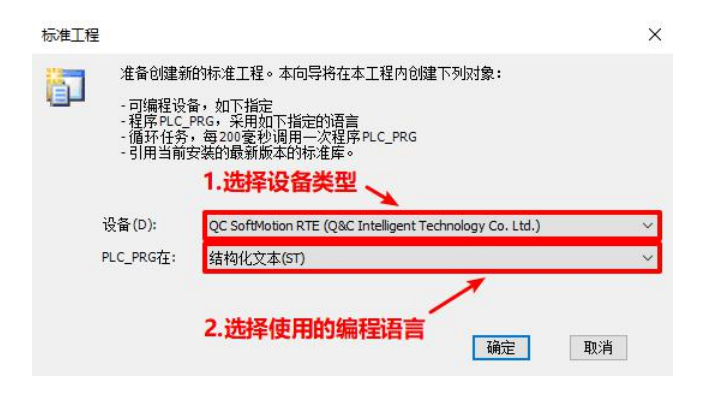

此时"确定"后,进入系统配置与编程界面,常用的按钮与窗口分布如下图:

| myProject.project* - CODESYS     | 编译 登录下载                              | - 🗆 ×                                 |
|----------------------------------|--------------------------------------|---------------------------------------|
| 文件编辑 视图 工程 编译 在线 调试 工具           |                                      | <b>T</b>                              |
| 自🗃 🖬   巻   い い よ 阳 砲 🗙   晶 仏 🍓 🌿 | 월 월•6] 圖 영 영 🖡 📲 왕 [대학학적왕] 이 國 (史) 🏷 |                                       |
|                                  |                                      |                                       |
| 投資                               | <b>→ + X</b>                         |                                       |
| = 🗿 myProject                    |                                      |                                       |
| 🖹 💮 Device (QC SoftMotion RTE)   | PLC设备                                |                                       |
| □ 副 PLC 逻辑                       | The Dect Date                        |                                       |
| - Q Application                  | 参加用户应用程序<br>带在1990                   |                                       |
|                                  | <b>库管理器</b>                          |                                       |
| □ PLC_PRG (PRG)<br>□ M (本和受      |                                      |                                       |
| B S MainTask                     |                                      |                                       |
| DIC_PRG                          |                                      |                                       |
| SoftMotion General Axis Pool     |                                      |                                       |
|                                  |                                      |                                       |
|                                  |                                      |                                       |
|                                  |                                      |                                       |
|                                  |                                      |                                       |
|                                  |                                      |                                       |
|                                  |                                      |                                       |
|                                  |                                      |                                       |
|                                  |                                      |                                       |
|                                  |                                      |                                       |
|                                  |                                      |                                       |
|                                  |                                      |                                       |
|                                  |                                      |                                       |
|                                  |                                      |                                       |
|                                  |                                      |                                       |
|                                  |                                      |                                       |
|                                  |                                      |                                       |
|                                  |                                      |                                       |
|                                  |                                      |                                       |
| 😤 设备 [ 🗋 POUs                    |                                      |                                       |
| □ 消息 - 0个错误,0警告,0条消息             |                                      |                                       |
|                                  | 最后−次编译: 0                            | 0 • 0 预编译: V Project user: (没有田白) (7) |

#### 3.3 编写应用程序

#### 3.31 编写应用程序的步骤

一个完整的用户程序,编写调试必需经过5个步骤,初次使用 IPC 的用户需要留意。

- 1) 根据 IPC 硬件连接方式,进行硬件配置。若使用了网络总线,需要根据总线连接顺序配置相应的 总线从站。
- 根据应用系统的控制工艺,编写用户程序。编程用户程序根据数据类型、使用范围,来自由定义 变量,可以与硬件配置无关;
- 3) 将系统组成中的各硬件端口对应的输入端口变量(I)、输出状态(Q)或数值(M)与用户程序中的变量进行关联;
- 4) 配置网络通讯的同步周期(如 EtherCAT 总线),根据各任务的实时性要求,配置用户程序单元的 执行周期;
- 5) 在 Codesys 编程环境下,登录到 IPC,下载用户程序,仿真调试、排错,直到正确无误地运行。

#### 3.3.2 用户程序的编写操作

双击左侧树形窗口的"PLC\_PRG(PRG)"项,即可打开用户编程界面,编程语言为ST(新建工程时选

择),如下图所示。与C语言编程相似,每个变量需要声明后才能使用,如果先直接写程序语句,回 车时,编程环境会自动弹出声明框,让用户填写,一旦点击"确定",变量声明窗口会自动增加该变 量的声明语句,简化了编程:

| ● myProject.project - CODESYS<br>文件 編辑 初囲 工程 編译<br>② ☞ 副 ● ロ ロ & 面 飽<br>③ myProject<br>■ ③ Device (QC SoftWotion RTE)<br>■ ③ Device (QC SoftWotion RTE)<br>■ ③ Application<br>● 創 PLC2指<br>■ ④ Applecation | 在規 调试 工具 會口<br>×   确 53 叠 54 幅 11 10 - 10 - 10 - 10 - 10 - 10 - 10 -          | 報助<br>「   圏   액 액 → ■ ペ (耳 印 ☆ * I 冬   ☆   圏   示   ひ<br>  PROGRAM PLC_PRG<br>2 VAR<br>4 END_VAR<br>4 END_VAR                                                                                                    | • ×<br>•                  |
|----------------------------------------------------------------------------------------------------|-------------------------------------------------------------------------------|----------------------------------------------------------------------------------------------------|---------------------------|
| ● 限に、FRG (FRG)<br>● 鍵 任务配置<br>● 数 MainTask<br>● 化。FRC FRG<br>● 値 EtherCAT_Master_SoftMot<br>● 値 Kosal_KSD_N2_Drive_1<br>■ 像 SM_Drive_Gener<br>る SoftMotion General Axis PG                                 | 自动声明<br>范围(S):<br>VAR ~                                                       | 1       1Count := 1Count + 1;       代码编程区域         2       Count := 1Count + 1;       代码编程区域         在代码编程区使用了未声明的变量       0年时会自动弹出自动声         各称 (N) :       大型 (T) :         Count       INT ···································· | <sup>100 %</sup> 凤<br>明窗口 |
|                                                                                                    | 対象(0):<br>PLC_PRG[Application] ∨<br>标志(F):<br>常理<br>保持<br>→<br>排续<br>→<br>初始値 | 初始化(1): 拍壯(A):<br>0<br>注释(m):<br>1                                                                                                    |                           |

编写一个简单的例子,实现一个整形变量循环计数,如下图:

| 1 | ) PL | C_PRG X               | •     |
|---|------|-----------------------|-------|
|   | 1    | PROGRAM PLC_PRG       |       |
|   | 2    | VAR                   |       |
|   | 3    | iCount: INT := 0;     |       |
|   | 4    | END_VAR               |       |
|   |      |                       |       |
|   |      |                       | 100 % |
| - |      | A V                   |       |
|   | 1    | IF iCount < 3000 THEN |       |
|   | 2    | iCount := iCount + 1; |       |
|   | 3    | ELSE                  |       |
|   | 4    | iCount := 0;          |       |
|   | 5    | END_IF                |       |
|   | 6    |                       |       |
|   |      |                       |       |
|   |      |                       |       |
|   |      |                       |       |
|   |      |                       |       |
|   |      |                       |       |
|   |      |                       |       |

#### 3.3.3 配置用户程序的执行方式和运行周期

在任务配置中可以看到,PLC\_PRG 默认在 MainTask 下调用,双击 MainTask 进入任务设置界面,可以 看到默认为每 4ms 周期性执行一次,如果要改为其他的执行方式,如反复执行,定时执行、执行周 期等等,可以分别设置,如下图:

| <ul> <li>myProject.project* - CODESYS</li> <li>文件 编辑 视图 工程 编译 在线 调试 工具 窗口 帮助</li> </ul> | >                                                                           |
|-----------------------------------------------------------------------------------------|-----------------------------------------------------------------------------|
| 1월 📽 🖬   🖨   여 여 🐰 ங 🏗 X   🗰 🐝 🐴 😘   🛅 1월 - 🕤 🚦                                         | 3](\$\$\$\$\$\$\$\$\$\$\$\$\$\$\$\$\$\$\$\$\$\$\$\$\$\$\$\$\$\$\$\$\$\$\$\$ |
| · · · · · · · · · · · · · · · · · · ·                                                   | PLC_PRG 🖉 MainTask 🗙                                                        |
| □ jm myProject ■ 配置<br>□ Device (QC SoftMotion RTE)<br>□ 副 PLC 逻辑                       | <b>设置任务优先级</b><br>48(6.31): 1                                               |
| ● ② Application<br>● 章 章 章 章 章 章 章 章 章 章 章 章 章 章 章 章 章 章 章                              | 37. ✓ 间隔(((1):≠200ms): 4 ms ✓                                               |
| ○ 優任务配置 ○ 愛 MainTask 回 PLC_PRG                                                          | 设置任务调用方式和执行周期                                                               |
| a SoftMotion General Axis Pool 同じ 表示 PDI C PRG程度在                                       | bj(Q1/≠2∪0ms): ms                                                           |
| MainTask任务下调用                                                                           | Add Call 🗙 Remove Call 📝 Change Call   ♠ Move Up ♣ Move Down   ♣ 打开POU      |
| PC<br>PLC                                                                               | U 注解<br>_PRG                                                                |
|                                                                                         |                                                                             |
| ★ 12 POUS ■ 消息 - 0个错误,0警告,1条消息                                                          |                                                                             |

### 3.4 用户程序的编译

经过上面的编写后,编译生成用户应用程序,查看是否有错,若有错,点击错误信息行,可定位到用 户程序的报错点,方便修改,直到错误全部排除。相关编译信息会在如下的编译信息框中显示,如下 图:

| myProject.project* - CODESYS                                                                                                    | ,程序编写完成后,点                                                                                                    | 击"编译"按钮                               |           | - 🗆 ×            |
|----------------------------------------------------------------------------------------------------|----------------------------------------------------------------------------------------------------|---------------------------------------|-----------|------------------|
| 文件 編編 初囲 工程 編译 在线 调试 工具 窗口<br> 111 ☞ ■   ●   ∽ ∼ 炎 ℡ 臨 ×   ぬ 続 ぬ 値 [ 臨   115<br>                                                                                           | #b)<br>• C° 🛅 ♥ ♥ → = ♥  〔= ॰= ٩                                                                                                    | 1 *1 8   ¢   <b>11</b>   <del>1</del> | ₹.        | ۲                |
| · · · · · · · · · · · · · · · · · · ·                                                                                                    | PLC_PRG X                                                                                                    |                                       |           | -                |
| ● myProject<br>● 例 Device (QC SoftMotion RTE)<br>● 例 PLC 逻辑描<br>● Application<br>● 作言理器<br>● PLC_PR6 (PR6)<br>● 例 MainTask<br>● ● MainTask<br>● ● MainTask<br>● ● MainTask | □       I PROCRAM PLC_PRG         □       VAR         □       VAR         □       ICount: INT := 0;         END_VAR         □       IP iCount < 3000 THEN | .;                                    |           | 100 % (R         |
| ✔ 确保无错误<br>消息 - 0个错误,0警告,1条消息                                                                                                    |                                                                                                    |                                       |           | - + ×            |
| 编译 • • • • • • • • • • • • • • • • • • •                                                                                                    |                                                                                                    | 工程                                    | 对象        | 位置               |
| Build started: Application: Device, Application                                                                                                    | 显示报错信息                                                                                                    |                                       |           |                  |
| typity code<br>完整编译 ~- 0 错误, 0 警告                                                                                                    |                                                                                                    |                                       |           |                  |
| ■ 消息 - 0个错误,0警告,1条消息                                                                                                    | 最后一次编译: 📀 0                                                                                                    | 😗 0 予税编译: 🖌                           | Project u | iser: (没有用户) 🛛 💡 |

### 3.5 登录并下载到IPC

"登录 IPC"是指在 PC 上运行 Codesys 的环境,与 IPC 建立通讯联系,可以进行用户程序的下载、启 停和监控用户程序的运行、进行参数的查看或修改操作,等等。目前可通过 LAN 局域网络登录 IPC。 PC 电脑与 IPC 之间可以通过网线进行 1 对 1 的直接连接;也可以通过路由器、集线器进行联机,这 种情况下,可以一台 PC 与多台 IPC 联机,也可以多台 PC 访问同一个 IPC;PC 电脑与 IPC 两者的 IP 地址默认必需同一个网段,才能登录 IPC,否则 Codesys 中将无法看到 IPC。比如 IPC 的出厂默认 IP 地址为 192.168.1.92,若 PC 机的 IP 地址为 192.168.1.xxx,(这里 xxx 表示 1~254 范围,但不要与 IPC 的 IP 末尾地址相同),那么 Codesys 就可以扫描到 IPC,并可以与之交互数据,进行用户程序下载、 运行监控等。若 IPC 的 IP 被人为修改过,其地址不在 PC 所在的 IP 地址网段,PC 中无法访问,可以 将 PC 本机的地址修改为与 IPC 的地址为同一个 IP 网段地址。

PC 可通过 LAN 网络登录到 IPC 控制器步骤如下:

在 Codesys 环境,双击 Device,弹出如下界面:

| myProject.project* - CODESYS                                                                                                    |                                              | - 0                                            | × |
|----------------------------------------------------------------------------------------------------|----------------------------------------------|------------------------------------------------|---|
| 文件编辑视图 工程编译 在线                                                                                                    | 调试 工具 窗口 帮助                                  |                                                | ₹ |
|                                                                                                    | ¶ %a # <u>3</u> % <u>a</u>  ₩a   12 • []   [ |                                                |   |
| 1.XX击"Device"<br>设备 → 및 X                                                                                                    | Device X                                     | 2.点击"Scan network"                             | • |
| myProject     myProject     The second second | 通讯设置                                         | Scan network Gateway + 设备 +                    |   |
| ■ 副 PLC 逻辑                                                                                                    | 应用                                           |                                                |   |
| Application<br>简 库管理器                                                                                                    | 备份与还原                                        |                                                |   |
| PLC_PRG (PRG)                                                                                                    | ☆伴                                           |                                                |   |
| □ 國 任务配置<br>□ 愛 MainTask                                                                                                    | 日志                                           | M¥                                             |   |
| - 데 PLC_PRG                                                                                                    | PLC 设置                                       | Gateway-1 V TUDONGDONG-PC                      | ~ |
|                                                                                                    | PLC外壳                                        | localhost<br>Port:                             |   |
|                                                                                                    | 用户和组                                         | 1217                                           |   |
|                                                                                                    | 访问权限                                         |                                                |   |
|                                                                                                    | 任务配置                                         |                                                |   |
|                                                                                                    | 状态                                           |                                                |   |
|                                                                                                    | 信息                                           |                                                |   |
|                                                                                                    |                                              |                                                |   |
|                                                                                                    |                                              |                                                |   |
|                                                                                                    |                                              |                                                |   |
| < >><br>梁 设备 ♪ POUs                                                                                                    | -                                            |                                                |   |
| ■ 消息 - 0个错误, 0警告, 1条消息                                                                                                    |                                              |                                                |   |
|                                                                                                    |                                              | 最后—次编译: 😋 0 🐮 0  税编译: 🖌 🧼 Project user: (没有用户) | 0 |

在该画面上,鼠标点击"Scan network"标签,弹出如下界面,找到了 IPC 控制器(未扫描到设备参见 第 4.2),在窗口左侧点击其中一台的名称,在窗口右边可以看到其简介信息:

| Age Gateway-1                    | 节点名:                                | ^ | 扫描网络  |
|----------------------------------|-------------------------------------|---|-------|
| IPC-YDD [0301.B05C]              | IPC-YDD                             | 1 | inter |
|                                  | ** 古油社·                             | 4 | PJNF  |
| 局域网内的设备                          | 0301.B05C 设备信息                      |   |       |
|                                  | 加密通信:                               |   |       |
| 最后的5C为IP地址第4段的16进制值,<br>即10进制的92 | TLS支持                               |   |       |
|                                  | 扶驱动:                                |   |       |
|                                  | UDP                                 |   |       |
|                                  | 目标ID:::                             |   |       |
|                                  | 16DF 0001                           |   |       |
|                                  | 目标版本:                               |   |       |
|                                  | 3.5.12.70                           |   |       |
|                                  | 目标供应商:                              |   |       |
|                                  | Q&C Intelligent Technology Co. Ltd. |   |       |
|                                  | 日云送利。                               |   |       |
|                                  | 4102                                |   |       |
|                                  |                                     | ~ |       |

上图中找到了1台控制器:

IPC-YDD 为设备名称,括号中数字的最后 2 位 "5C"为该 PLC 的 IP 地址第 4 个段位,为 16 进制显示,转换为十进制为 92。此时,双击选中的设备或者选中设备后,再点击"确认"即可激活上位机与当前设备的连接。若当前的工程中登记的控制器标识号与所选择的控制器不符,可能会见到提醒信息,若要联机,点击"是"按键确认即可。

编译无误后,点击"在线"-"登录到",如下图:

| IPC | 系列软件 | 手册 |
|-----|------|----|
|-----|------|----|

| myProject.project* - CODESYS                        | 方式1:在线->登录到   | 。方式2:点击图标                                           | – 🗆 X                |
|-----------------------------------------------------|---------------|-----------------------------------------------------|----------------------|
| 文件 编辑 视图 工程 编译                                      | 在线调试工具窗口幕     | 18h 🖌                                               | 7                    |
| 🗎 🖨 🔚 🕼 🗠 👗 🛍 🏦 :                                   | 👒 登录到 Alt+F8  | ▶ 後  臨  極• 音  幽  ◎ ◎ → = ≪  回 短 短 短 巻   ●   悪  ま) や |                      |
|                                                     | 〇頁 退出 Ctrl+F8 |                                                     |                      |
|                                                     | 创建启动应用        | 理器 PLC_PRG ×                                        | -                    |
| B myProject                                         | 下载            | PRG                                                 | 100 A                |
| Device (QC SoftMotion RTE)                          | 在线修改          | THT 0                                               |                      |
| ■ 副 PLC 逻辑                                          | 下就原代時則连接该留上   |                                                     |                      |
| O Application                                       | 多重下载          |                                                     |                      |
| 「「」」「「「「「」」」」「「」」」「「」」」「「」」」「「」」」「「」」」「」」」「」」」「」」」」 | 热复位           |                                                     |                      |
| E M 在东西要                                            | 冷复位           |                                                     |                      |
| A MainTask                                          | 初始值复位         |                                                     | 100 %                |
| PLC_PRG                                             | 仿真            | 0000 THEN                                           | 100 10 [34           |
| 🛛 🏅 SoftMotion General Axis Pool                    | 安全            | = iCount + 1;                                       |                      |
|                                                     | 工作模式          |                                                     |                      |
|                                                     | 5 END IF      | := 0;                                               |                      |
|                                                     | 6             |                                                     |                      |
|                                                     |               |                                                     |                      |
|                                                     |               |                                                     |                      |
|                                                     |               |                                                     |                      |
|                                                     |               |                                                     |                      |
|                                                     |               |                                                     |                      |
|                                                     |               |                                                     |                      |
|                                                     |               |                                                     |                      |
|                                                     |               |                                                     |                      |
|                                                     |               |                                                     |                      |
|                                                     |               |                                                     |                      |
|                                                     |               |                                                     |                      |
| <                                                   | >             |                                                     |                      |
| 📽 设备 🔟 POUs                                         |               |                                                     | 100 %                |
| ■ 消息 - 0个错误, 0響告, 6条消息                              |               |                                                     |                      |
|                                                     |               | 最后—次编译: 🔕 0 😗 0 预编译: 🧹 Project user: (没有用户) 🛛       | VS Ln 6 Col 1 Ch 1 🔇 |

上位机成功下载工程到设备中,初始状态为"停止",如下图:

| ● myProject.project*-CODESYS<br>文件編編 観察 工程 編译 在线 调成 工具 名田<br>1 1 1 1 日 - 日 - 日 - 日 - 日 - 日 - 日 - 日 - | 帮助<br>🔞 羚 🏂 陆 🎦                      | - C   H   C, C                | 結★<br>(1) ¥ ■ • • • | 运行按钮后程序<br>■ 9≣ 4≣ 4≣ Ş | <b>开始运行</b><br>ゥ   罰   宝   ひ | - 0                  | ×<br>₹ |
|----------------------------------------------------------------------------------------------------|--------------------------------------|-------------------------------|---------------------|-------------------------|------------------------------|----------------------|--------|
| · 문화 · · · · · · · · · · · · · · · · · ·                                                             | Device                               | 🎁 库管理器                        | PLC_PRG X           |                         |                              |                      | •      |
| = 🎒 myProject                                                                                        | Device Applicati                     | ion.PLC_PRG                   |                     |                         |                              |                      |        |
| ■ ⑤ Ⅲ Device 〔连接的〕(QC SoftMotion RTE)                                                                | 表达式                                  | 美型                            | 值                   | 准备值                     | 地址                           | 注释                   | k      |
| ⊨ 国 PLC 逻辑                                                                                           | / iCount                             | INT                           | 0                   |                         |                              |                      |        |
| 🖻 🔘 Application [停止]                                                                                 |                                      |                               |                     |                         |                              |                      |        |
| 🎁 库管理器                                                                                               |                                      |                               |                     |                         |                              |                      |        |
| - PLC_PRG (PRG)                                                                                      |                                      |                               |                     |                         |                              |                      |        |
| 😑 🎯 任务配置                                                                                             | <                                    |                               |                     |                         |                              |                      | >      |
|                                                                                                    | 4 0 11<br>5 END_I:<br>6 <u>BETUR</u> | Count <u>0</u> :=  <br>P<br>N |                     |                         |                              | 100                  | %      |
|                                                                                                    | 监视 1                                 |                               |                     |                         |                              | -                    | 4 ×    |
|                                                                                                    | 表达式                                  | 应用                            | 类型                  | 值                       | 准备值                          | 执行点                  |        |
| < >                                                                                                  | <                                    |                               |                     |                         |                              |                      | >      |
| 🛫 设备 🗋 POUs                                                                                          |                                      |                               |                     |                         |                              |                      |        |
| ■ 消息 - 0个错误, 0響告, 6条消息                                                                               |                                      |                               |                     |                         |                              |                      |        |
| Device user: Anonymous 最后一次编译: 😋 0 😗 0 预编译:                                                          | 🗸 🔓 傳止                               | 程                             | 家下载                 | 程序                      | 未变                           | Project user: (没有用户) | G      |

点击"调试"→"启动",设备进入运行状态,并开始执行用户程序。

下图为正在运行的用户程序监控画面:

| mvProject.project* - CODESYS           |                                             |                               |           |                 |                  |           |     | ×                  |
|----------------------------------------|---------------------------------------------|-------------------------------|-----------|-----------------|------------------|-----------|-----|--------------------|
| ◆ 小小 小小小小小小小小小小小小小小小小小小小小小小小小小小小小小小小小小 | # Bh                                        |                               |           |                 |                  |           |     |                    |
|                                        | * 1866 I COS COS                            | - 42 IFE 9                    |           | [第]글 [전         |                  |           |     | •                  |
|                                        |                                             | r <b>-</b> 4/4                |           | June   •••   •• |                  |           |     | 1                  |
| · · · · · · · · · · · · · · · · · · ·  | Device                                      | 管理器                           | PLC PRG X |                 |                  |           |     | •                  |
| = j myProject                          | Device.Applicat                             | ion.PLC_PRG                   |           |                 |                  |           |     |                    |
| 😑 😏 🗊 Device [连摘的] (QC SoftMotion RTE) | 表达式                                         | 类型                            | 值         | 准备值             | 加加               | 注释        |     | B                  |
| □ □ PLC 逻辑                             | @ iCount                                    | INT                           | 238       |                 |                  | 1211      |     |                    |
| 😑 🔘 Application [运行]                   | 2004/00 C C C C C C C C C C C C C C C C C C | 1 mail                        |           |                 |                  |           |     |                    |
| 🍿 库管理器                                 |                                             |                               |           |                 |                  |           |     |                    |
| PLC_PRG (PRG)                          |                                             |                               |           |                 |                  |           |     |                    |
| ■ 瞬 任务配置                               | ٢                                           |                               |           |                 |                  |           |     | >                  |
|                                        | 4 1<br>5 END_I<br>6 FETUR                   | Count <u>238</u> :=<br>P<br>3 | 0;        |                 |                  |           | 100 | -% <u>®</u><br>+ × |
|                                        | 表法式                                         | ☆ 田                           | 坐刑        | 信               | 准备值              | 执行占       |     |                    |
|                                        | shadely .                                   | 12/13                         | 天主        | 125             |                  | 201 3 000 |     |                    |
|                                        | <                                           |                               |           |                 |                  |           |     | >                  |
| ፵ 设备 		POUs                            | 网 监视 1 通 断古                                 |                               |           |                 |                  |           |     |                    |
| ■ 当員 - 0个错误、0弊告、6条当員                   |                                             |                               |           |                 |                  |           |     |                    |
| E TIME TIMES, THE TANKING              |                                             |                               | 16—次编译    | : 0 0 0 10 10   | 112: <b>.</b> 9. |           |     |                    |

### 3.6 EtherCAT 总线配置

### 3.6.1 添加 EtherCAT 主站

在 Codesys 的主画面,右击左侧树形窗口的 "Device",在弹出的菜单选项中点击 "添加设备",如下图:

| myProject.project* - CODESYS                                                                                                    |                                                                                                    |                 |   |
|----------------------------------------------------------------------------------------------------|----------------------------------------------------------------------------------------------------|-----------------|---|
| 文件编辑 视图 工程编词                                                                                                    | 译在线调试工具窗口帮助                                                                                                    |                 |   |
| 🛅 🖆 🖬 🕼 🗠 🛪 🖒 🕼                                                                                                    | 亀× 蟲翁疊酱 臨 謳・皆 器 等等→ ■≪ 同唱雪雪お + 罵 = 型                                                                                                    |                 |   |
| 1.在"Device"                                                                                                    | '上鼠标右击                                                                                                    |                 |   |
| 设备                                                                                                    | - + X                                                                                                    |                 |   |
| 🗏 📋 myProject                                                                                                    |                                                                                                    |                 |   |
| Employee (QC Softwaten RTE)     Im RC 受捕     アム 受捕     アム 受捕     アム 受捕     アム 受捕     アム アム アム アム     アム アム     アム     ア     アム     アム     ア     アム     アム     ア     アム     ア     アム     ア     アム     アム     ア     ア     ア     アム     アム     アム     アム     アム     アム     アム     アム     アム     アム     アム     アム     アム     アム     アム     アム     アム     アム     アム     アム     アム     アム     アム     アム     アム     アム     アム     アム     アム     アム     アム     アム     アム     アム     アム     アム     ア     ア     ア     ア     ア     ア     ア     ア     ア     ア     ア     ア     ア     ア     ア     ア     ア     ア     ア     ア     ア     ア     ア | <ul> <li>▲ 前切</li> <li>● 気利</li> <li>● 気利</li> <li>● 気利</li> <li>● 気利</li> <li>● 気加ジタ</li> <li>● 満加ジタ</li> <li>● 満転ジタ</li> <li>● 二</li> <li>● 「満年</li> </ul> |                 |   |
| 愛设备 ☐ POUs                                                                                                    |                                                                                                    |                 |   |
| 目  相思・『「福味,『智古,『余消思                                                                                                    | 最后——次编译: <b>◇</b> 0                                                                                                    | .t user: (没有用户) | 0 |

在弹出的窗口中,选择:现场总线→EtherCAT→主站→EtherCAT Master SoftMotion,点击"添加设备

按钮",如下图:

| 文件 編載 視園 王程 編纂 在鉄 満武 王具 三<br>日 愛 副 画 い つ 法 陸 色 ×   西 尚 魯 猛   陸                                                                                                    | 12] #10]<br>12]-13][12](13](13]) = 44][12](13](13](13]) = (3)(13])<br>12](13](13)(13)(13)(13)(13)(13)(13)(13)(13)(13)                                                                                                    |
|----------------------------------------------------------------------------------------------------|----------------------------------------------------------------------------------------------------|
| 전체 · · · · · · · · · · · · · · · · · · ·                                                                                                    | 通信加設書         ×           条約: EfferCAT_Master_SoftMotion            約府:         ●例加設書         ○自然投票         ○更新投票                                                                                                    |
| ● Wintrak<br>● Paritak<br>● Paritak<br>● Pa | String for a fullext learch     與成语:     全部保護       String for a fullext learch     與成语:     全部保護       ● 國 現私結末     ● 國 現私結末       ● 國 現私結末     ● 國 現私結末       ● 國 現本結末     ● 國 現本結末       ● 國 現本活素     ● 國 現本結末       ● 國 現本活素     ● 國 現本活素       ● 國 現本活素     ● 國 現本活素       ● 國 現本活素     ● 国 現本活素       ● 國 見たい     ● 国 国 国 日本       ● 国 国 日本     ● 国 国 日本       ● 国 国 日本     ● 国 日本       ● 国 日本     ● 国 日本       ● 国 日本     ● 国 日本       ● 国 日本     ● 国 日本       ● 国 日本     ● 国 日本       ● 国 日本     ● 国 日本       ● 国 日本     ● 国 日本       ● 国 日本     ● 国 日本 |
|                                                                                                    | ● けたの方が注         □ 日本市日用本・(19)代本2)         □ 日本市1月4000-4           ● 名称:         ● 日本市日本市日本市日本市日本市日本市日本市日本市日本市日本市日本市日本市日本市日                                                                                                    |
| dat the PA card                                                                                                    | <ul> <li>株舗装装合作が最末的子设备支加<br/>Device</li> <li>(在此窓口打飛行、空回以店等款器中选择另一个目標布点。)</li> <li>2.病告"添加设备" → 添加设备 关闭</li> </ul>                                                                                                    |
| <ul> <li>□ 消息 - 0个错误, 0警告, 0条消息</li> </ul>                                                                                                    | 最后—次编译: • ● 0 ● 0 ● 预编译: • ✓ Project user (没有用户) · • •                                                                                                    |

完成后即可在设备树中添加一个 EtherCAT 主站。

双击主站,打开主站配置界面,点击"浏览"按钮,在弹出窗口中选择 EtherCAT 通讯使用的网卡,例如 IPC 出厂时 EtherCAT 网卡默认名称为 Ethercat,则在窗口中选择 Ethercat。

| 管 ☞ ■ ● ○ ○ ◇ № № × Ⅰ▲                                                                                                    | (유 4월 1일 ) 특히 1월 1 1 1 1 1 1 1 1 1 1 1 1 1 1 1 1 1 1                                                             | 第 0時 → ■ ペ [王 93 43 +3 8   4  ]                                                                                                    | 照 〒 マ                |
|----------------------------------------------------------------------------------------------------|----------------------------------------------------------------------------------------------------|----------------------------------------------------------------------------------------------------|----------------------|
| myProject     myProject     myProject | ▶<br>₩述<br>同步単元分配<br>EtherCAT I/O限射<br>状态<br>信息<br>1<br>1<br>1<br>1<br>1<br>1<br>1<br>1<br>1<br>1<br>1<br>1<br>1 | <ul> <li>○自动配置主站//从站</li> <li>EtherCAT NIC设置</li> <li>目的地址(MAC) FF-FF-FF</li> <li>源地址(MAC) 00-00-00-00-00-00-00-00-00-00-00-00-00-</li></ul> | EtherCAT.★<br>190000 |

### 3.6.2 添加一个伺服驱动从站

在主站上鼠标右击,在弹出的菜单选项中点击"添加设备",如下图所示:

| 🐞 my  | Project.proje | ect* - CODES   | SYS      |    |       |            |            |                                                      | × |
|-------|---------------|----------------|----------|----|-------|------------|------------|------------------------------------------------------|---|
| 文件    | 编辑视           | 图工程            | 编译 石     | 王线 | 调试    | 工具         | 窗口         | 帮助                                                   |   |
| 1     |               | n cx X B       | a 🕮 🗙    | 44 | 25 🐴  | 14         | 1111       | [1][[](\$)(\$)) → ■ \$ [][[](] 역 역 변경   +  ][][]   → |   |
|       |               |                |          |    |       |            |            |                                                      |   |
| 公备    |               |                |          |    |       | •          | ф X        |                                                      |   |
| - 0 / | myProject     |                |          |    |       |            | -          |                                                      |   |
| B-(   | Device (QC    | SoftMotion RT  | E)       |    |       |            |            |                                                      |   |
|       | 日 副 PLC 逻     | 锚              |          |    |       |            |            |                                                      |   |
|       | = 😲 Ap        | plication      |          |    |       |            |            |                                                      |   |
|       |               | PLC PRG (PR    | G)       |    |       |            |            |                                                      |   |
|       |               | 任务配置           | -/       |    |       |            |            |                                                      |   |
|       |               | EtherCAT       | _Task    |    | 1.目   | <b>試标右</b> | 击"E        | therCAT Master SoftMotion"主站                         |   |
|       | 8             | MainTask       |          | /  | -     |            |            |                                                      |   |
|       |               | PLC_           | PRG      | •  |       |            |            |                                                      |   |
|       | EtherC/       | AT_Master_Sol  | ftMotion | x  | 剪切    |            | _ <b>`</b> |                                                      |   |
|       | & SoftMol     | tion General A | KIS POOI | Ð  | 复制    |            |            |                                                      |   |
|       |               |                | 1        | 8  | 粘贴    |            |            |                                                      |   |
|       |               |                | 1        | ×  | 删除    |            |            |                                                      |   |
|       |               |                |          |    | 浏览    |            | •          |                                                      |   |
|       |               |                |          |    | 重构    |            | •          |                                                      |   |
|       |               |                | 1        | a  | 属性    |            |            |                                                      |   |
|       |               |                |          | -  |       | _          |            |                                                      |   |
|       |               |                |          | 2  | 添加文件  | - 本        |            |                                                      |   |
|       |               |                | - T      | _  | 添加设备  |            |            | → 2.点击"添加设备"来添加一个从站                                  |   |
|       |               |                |          |    | 插入设备  |            | _          |                                                      |   |
|       |               |                |          |    | 扫描设备  | ł          |            |                                                      |   |
|       |               |                |          |    | 禁用设备  | ŧ          |            |                                                      |   |
|       |               |                |          |    | 更新设备  | t          |            |                                                      |   |
|       |               |                |          | ĵ  | 编辑对象  | ł          |            |                                                      |   |
|       |               |                |          |    | 编辑对象  | ,使用        |            |                                                      |   |
|       |               |                |          |    | 编辑IO映 | 湖村         |            |                                                      |   |
|       | 17 mars       |                | _        |    | 从CSV导 | 入映射        | 1          |                                                      |   |
| 芝 设备  |               |                |          |    | 导出映射  | 到CSV       |            |                                                      |   |
| 目消期   | 艮 - 0个错误,     | 唱告,1条注         | 向息       |    | 仿直    |            |            |                                                      | - |

在弹出窗口中选择要添加的驱动类型,例如本例中选择的是 Kossi N2 伺服驱动,点击"添加设备"后即可,如下图:

| 文件编辑视图 工程编译 在线调试 工具 包                                                                    |                                                                                                    | ₹       |
|------------------------------------------------------------------------------------------|----------------------------------------------------------------------------------------------------|---------|
| EEE 000360XM3360364                                                                      | 圖 2 1 1 1 1 1 1 1 1 1 1 1 1 1 1 1 1 1 1                                                                                                    |         |
| 방음 · · · ·                                                                               | 名称: Kossi_KSD_N2_Drive_20180615                                                                                                    |         |
| ■ 圖 Device (QC SoftMotion RTE)<br>■ 副 PLC 逻辑                                             | 动作:<br>● 附加设备 〇 插入设备 ○ 现出设备 ○ 更新设备                                                                                                    |         |
| ■ ② Application 爺 库管理器                                                                   | String for a fulltext search 供应商: <全部供应商> /                                                                                                    |         |
| ● ] PLC_PRG (PRG)<br>●  任务配置<br>● ② EtherCAT_Task<br>● ③ Henrask                         | 名称<br>= 御 現场結結<br>= 通 現场結結<br>= 通 現場結結<br>= 通 現場<br>日 通 単語                                                                                                    |         |
| EtherCAT_Master_SoftMotion (EtherCAT Master SoftMotion)     SoftMotion General Axis Pool | Surgedou Kossi Intellgent Technology - Sive Drives     Gil Kossi KSD N2 Ether CAT Serve Drives TEST                                                                                                    |         |
|                                                                                          | *      ·      ·      ·      ·      ·      ·      ·      ·      ·      ·      ·      ·      ·      ·      ·      ·      ·      ·      ·      ·      ·      ·      ·      ·      ·      ·      ·      ·      ·      ·      ·      ·      ·      ·      ·      ·      ·      ·      ·      ·      ·      ·      ·      ·      ·      ·      ·      ·      ·      ·      ·      ·      ·      ·      ·      ·      ·      ·      ·      ·      ·      ·      ·      ·      ·      ·      ·      ·      ·      ·      ·      ·      ·      ·      ·      ·      ·      ·      ·      ·      ·      ·      ·      ·      ·      ·      ·      ·      ·      ·      ·      ·      ·      ·      ·      ·      ·      ·      ·      ·      ·      ·      ·      ·      ·      ·      ·      ·      ·      ·      ·      ·      ·      ·      ·      ·      ·      ·      ·      ·      ·      ·      ·      ·      ·      ·      ·      ·      ·      ·      ·      ·      ·      ·      ·      ·      ·      ·      ·      ·      ·      ·      ·      ·      ·      ·      ·      ·      ·      ·      ·      ·      ·      ·      ·      ·      ·      ·      ·      ·      ·      ·      ·      ·      ·      ·      ·      ·      ·      ·      ·      ·      ·      ·      ·      ·      ·      ·      ·      ·      ·      ·      ·      ·      ·      ·      ·      ·      ·      ·      ·      ·      ·      ·      ·      ·      ·      ·      ·      ·      ·      ·      ·      ·      ·      ·      ·      ·      ·      ·      ·      ·      ·      ·      ·      ·      ·      ·      ·      ·      ·      ·      ·      ·      ·      ·      ·      ·      ·      ·      ·      ·      ·      ·      ·      ·      ·      ·      ·      ·      ·      ·      ·      ·      ·      ·      ·      ·      ·      ·      ·      ·      ·      ·      ·      ·      ·      ·      ·      ·      ·      ·      ·      ·      ·      ·      ·      ·      ·      ·      ·      ·      ·      ·      ·      ·      ·      ·      ·      ·      ·      ·      ·      ·      ·      ·      ·      ·      ·      ·      · |         |
|                                                                                          | ●       名称: Kossi KSD N2 EtherCAT Servo Drives TEST<br>供給費: Caarghou Kossi Intelligent Technology<br>號: Wasi Wasi<br>電本: Revision = 16 # 6000 10000<br>喪発意: Kossi KSD N2 Drive 201306 15<br>概述: EtherCAT Save imported from Slave XML: Kossi_ServoKSD_N2                                                                                                    |         |
|                                                                                          | R独选设备作为最末的子设备添加     EtherCAT_Master_SoftMotion     C在此部口打开时,您可以在导航器中选择另一个目标节点。)                                                                                                    |         |
| See 1988 To POLIS                                                                        |                                                                                                    |         |
| <ul> <li>▲ × ■ ↓ · · · · · · · · · · · · · · · · · ·</li></ul>                           | 最后一次編译: O 0 ⊕ 0 一般編译: ✔ Protect user: (没有用                                                                                                    | (中) (引) |

在新添加的从站上鼠标右击,在菜单选项中点击"添加 SoftMotion CiA402 轴"即可添加一个驱动轴。 根据总线实际连接顺序和数量,使用这种方式添加多个从站。

| 📽 🖬 🍯 🗠 🗠 👗 🖿 🗮 🗙 🕼                                                                                           | 4 (j. 🐴                                                      | 🌿 i 🖼 i 📷 i 🥰                                                                                                    | 0ğ + | <b>≪</b>  [≡ %≡ %= %   ◆   ∰   <del>=</del>   ∛ |  |  |
|----------------------------------------------------------------------------------------------------|--------------------------------------------------------------|----------------------------------------------------------------------------------------------------|------|-------------------------------------------------|--|--|
| myProject     Device (QC SoftMotion RTE)     Device (QC SoftMotion RTE)     の    の    の    のののののののののののののののののの | .1.在从                                                        | ▼ * ×<br>▼<br>↓<br>\$<br>\$<br>\$<br>\$<br>\$<br>\$<br>\$<br>\$<br>\$<br>\$<br>\$<br>\$<br>\$<br>\$<br>\$<br>\$<br>\$<br>\$ |      |                                                 |  |  |
| PLC_RG     EtherCAT_Master_SoftWoison (Ether     General Avis PCO14     SoftWoison General Avis Pool          | CAT Master<br>Kossi KSD I<br>Kossi KSD I<br>Kossi KSD I<br>K | SoftMotion)<br>12 EtherCAT Serv<br>复制<br>我们的<br>删除<br>测成                                                                    | ,    |                                                 |  |  |
|                                                                                                    | 1<br>1<br>1<br>1                                             | 重构<br>雇性<br>添加对象<br>添加文件夹<br>插入设备<br>要用设备<br>更新设备                                                                           | •    |                                                 |  |  |
|                                                                                                    | ď                                                            | 编辑对象<br>编辑对象,使用<br>编辑IO映射<br>从CSV号入映射<br>导出映射到CSV<br>添加SoftMotion CIA402独                                                   |      | 2.点击"添加SoftMotion CiA402"轴                      |  |  |

双击轴名称打开轴的参数设置界面,如下图:

设置轴的类型、方向、软限位、运动参数等;

|                                                                                                    | 轴类型                                                                                                    | 2置                                        |                                             |                         |                                                                                  |     |
|----------------------------------------------------------------------------------------------------|----------------------------------------------------------------------------------------------------|-------------------------------------------|---------------------------------------------|-------------------------|----------------------------------------------------------------------------------|-----|
| 设备 ····································                                                                                                    | :_prg 🎁 库管理器 🔐 EtherCAT                                                                                                    | _Master_SoftMotion                        | SM_Drive_G                                  | enericDSP402 🗙 📆        | Kossi_KSD_N2_Drive_2018061                                                       | i - |
| ● III Device (QC SoftWoton RTE)<br>● III PC 逻辑<br>● Application<br>● PC CPR (PRC)<br>● III CC 逻辑<br>● PC CPR (PRC)<br>● III CC PR (PRC)<br>● III CC PR (PRC)<br>● III CC PR (PRC)<br>● III CC PR (PRC)<br>● III CC PR (PRC)<br>● III CC PR (PRC) | 級亞小通用  4位加州回日 4位加州回日 4位加州回日 4位加州回日 4位和州回日 4位和 4位和 4位和州回日 4位和 4位和 4位和 < | 软件限位<br>□激活<br>软件错误反应                     | 负 [u]:<br>正 [u]:<br>城速度 [u/s=]:<br>最大距离[u]: | 0.0                     | 建率料域类型<br>● 梯形<br>○ sin <sup>2</sup><br>○ 二次<br>○ 二次<br>○ 二次<br>○ 二次<br>(平滑)<br> |     |
| ● ② NonTask<br>④ R.C. PRG<br>◎ ③ EtherCAT_Master_SofMotion (EtherCAT Mast<br>● ③ StereicLiSPH02 (SM_Drive<br>⑤ SofMotion General Axis Pool<br>双击轴进入轴参数设置界面                                                                                       | む応閉<br>違度 [u/e]:<br>[30<br><del>細的最大</del>                                                                                                    | 加速度[u/s <sup>2</sup> ]:<br>1000<br>运动参数设置 | 减速度 [u/s <sup>2</sup> ]:<br>1000            | 丸加星度 [u/s*];<br>[ 10000 | 位 <u></u><br>古<br>使<br>能<br>                                                     |     |
|                                                                                                    |                                                                                                    |                                           |                                             |                         |                                                                                  |     |

点击轴的映射栏,如下图:

设置轴的传动比例关系,如下图电机编码器分辨率为17位,减速机传动比为21:1,减速机输出对应 程序单位比例为1:360,用户根据实际硬件设计参数来设置这些参数。

| 这件编辑视图 工程编译 在线 调试<br>☞ ■  ●  り ○ ※ ℡ 嗯 ×  44 %。45 | 工具 密口 帮助<br>協士語・1311 (1811 (1959) (1959) (1959) (1959) (1959) (1959) (1959) (1959) (1959) (1959) (1959) (1959) (1959) (195 | क्ष दि≣ स्ट्राद्य भ्य क्ष                                                                             | 0   <b>1</b>                                                                                                    | ₹./                                                                                                    |                                                                                                    |                                                          |                   |   |
|---------------------------------------------------|----------------------------------------------------------------------------------------------------|----------------------------------------------------------------------------------------------------|----------------------------------------------------------------------------------------------------|----------------------------------------------------------------------------------------------------|----------------------------------------------------------------------------------------------------|----------------------------------------------------------|-------------------|---|
| 登音 · · · · · · · · · · · · · · · · · · ·          | ■ PLC_PRG m 库管理器<br>Softwotors福祉通用<br>Softwotors福祉/福州/限射<br>调试<br>SM_Drive_ETC_GenericDSP402: 1/0<br>限射<br>状态<br>信息        |                                                                                                    | 電子の<br>増里 <-> 电 机 風 数 <-> は<br>低 机 私 工 数 3<br>など れ 私 工 数 3<br>など 1 日 一 3<br>5<br>1 日 一 3<br>5<br>1 日 一 3<br>1 日 一 3<br>1 日 一 | SM_Drive<br>机圈数<br>轮输出圈<br>>应用的<br>这里设<br>编码器<br>"%TWO"<br>"%TD1"<br>"%TD2"<br>"%TD2"<br>"%TD4"<br>"%TD4"<br>"%TD4"<br>"%TD4"<br>"%TD4" | GenericDSP402      故     単元      首的含义为:     信方131072      びかげ     ひいげ     ひいげ | x (初 Koss JSD )<br>1<br>1<br>350<br>(17位编码器)<br>为360(度)^ | 12_Drive_20180615 |   |
|                                                   |                                                                                                    | 输出:                                                                                                   |                                                                                                    |                                                                                                    |                                                                                                    |                                                          |                   |   |
|                                                   |                                                                                                    | 周期性对象<br>ControlWard (out.wControlWard)<br>set position (dSetPosition)<br>set velocity (dSetVelocity) | <b>对象数</b><br>16#6040:16#00<br>16#607A:16#00<br>16#60FF:16#00                                                                                                    | 地址<br>'%QW0'<br>'%QD1'<br>'%QD2'                                                                                                    | 类型<br>'UINT'<br>'DINT'<br>'DINT'                                                                                                    |                                                          |                   |   |
|                                                   |                                                                                                    | set torque (wSetTorque)<br>Modes of operation (OP)<br>Touch Probe Eurotion                            | 16#6071:16#00<br>16#6060:16#00<br>16#6088:16#00                                                                                                    | '%QW6'<br>'%QB16'<br>'%QW7'                                                                                                    | 'INT'<br>'SINT'<br>'INT'                                                                                                    |                                                          |                   |   |
| >                                                 |                                                                                                    | Add velocity value<br>Add torque value<br>Digital outputs (A637)                                      | 16#60B1:16#00<br>16#60B2:16#00<br>16#60FE:16#01                                                                                                    | *                                                                                                    | 8.<br>8.                                                                                                    |                                                          |                   |   |
| 윷备 🗋 POUs                                         |                                                                                                    | Digital dulptus (R037)                                                                                | 10#0012,10#01                                                                                                    |                                                                                                    |                                                                                                    |                                                          |                   | _ |

## 第四章 FAQ

### 4.1 PC 与 IPC 的网络连通性检查

#### 4.1.1 网络环境检查

IPC:称为目标机,出厂的默认 IP(192.168.1.92)PC 调试机:称为主机,假设 IP 为 192.168.1.55以下操作可以在目标机或者主机进行

#### 4.1.2 检查网络是否互通

- 1) 在键盘中同时"Win"+"R"键打开运行窗口
- 2) 在运行窗口中输入"cmd"命令

| 🖻 运行  |                                                       | × |
|-------|-------------------------------------------------------|---|
|       | Windows 将根据您所输入的名称,为您打开相应的程序、<br>文件夹、文档或 Internet 资源。 |   |
| 打开(0) | : cmd                                                 | - |
|       | 💱 使用管理权限创建此任务。                                        |   |
|       | 2、输入"cmd"然后回车打开命令窗口                                   |   |
|       | 确定 取消 浏览(B)                                           |   |

3)在命令窗口输入"ping"+空格+目标机 IP 地址,例如已知 IPC 地址为 192.168.1.92,则在命令窗口

输入: ping 192.168.1.92,回车后即可显示网络是否连通:

如图 a、"ping"+空格+IP(在目标机操作输入主机 IP, 否则相反);

如图 b、说明在同一网络中;

如图 c、说明不在同一网络中,需要在目标机和主机中确认 IP 段。

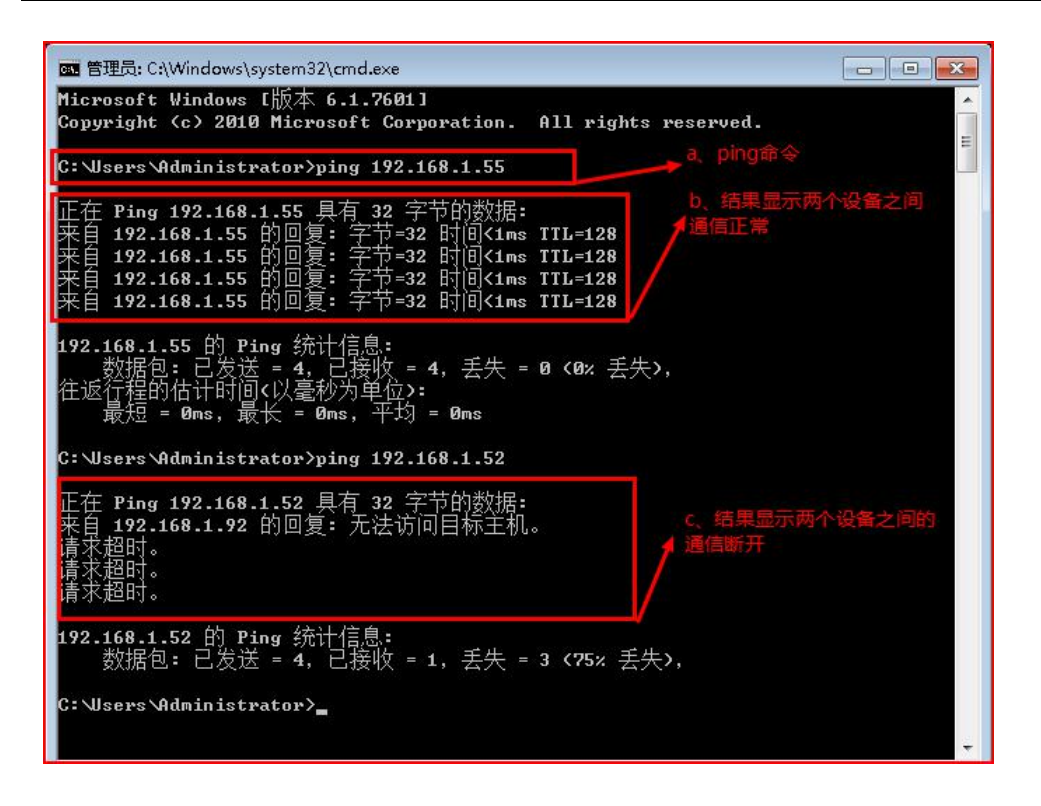

图 3)

#### 4.1.3 网络不通检查以及配置

1)检查网线是否连接,控制器端是否连接到 ETH1 网口上;

2) 在主机和目标机各自的命令窗口中输入 IP 配置查询命令"ipconfig",确 IPv4 中两者都为同一网段,例如下图中网段的=为 192.168.1,如两的 IP 不在同一网段,设置 IP 地址为同一网段。

| 管理员: C:\Windows\system32\cmd.exe                      |   |
|-------------------------------------------------------|---|
| C:\Users\Administrator>ipconfiga、lpconfig命令           | * |
| Windows IP 配置                                         |   |
| 以太网适配器 本地连接 3:                                        | Ш |
| 媒体状态 .................. 媒体已断开<br>连接特定的 DNS 后缀 ....... |   |
| 以太网适配器 本地连接 2:                                        |   |
| 媒体状态 .................. 媒体已断开<br>连接特定的 DNS 后缀 ....... |   |
| 以太网适配器 本地连接:                                          |   |
| 连接特定的 DNS 后缀                                          |   |
| IPv4 地址                                               |   |
| 默认网关                                                  |   |

#### 2) IP 地址设置步骤如下图

IPC 和 PC 机的 IP 地址设置方法一样,如下:

任务栏→点击"电脑图标"→点击"打开网络共享中心"→本地连接→点击"属性"按钮→选择"TCP/IPv4 协议"→点击"属性"按钮→设置固定 IP(设置 IP 地址、子网掩码、网关)→点击"确认"按钮。

注意:如图第7步中 IP 地址最后一段可以任意设置但是目标机和主机的不能相同,且必须设置网关和子网掩码。

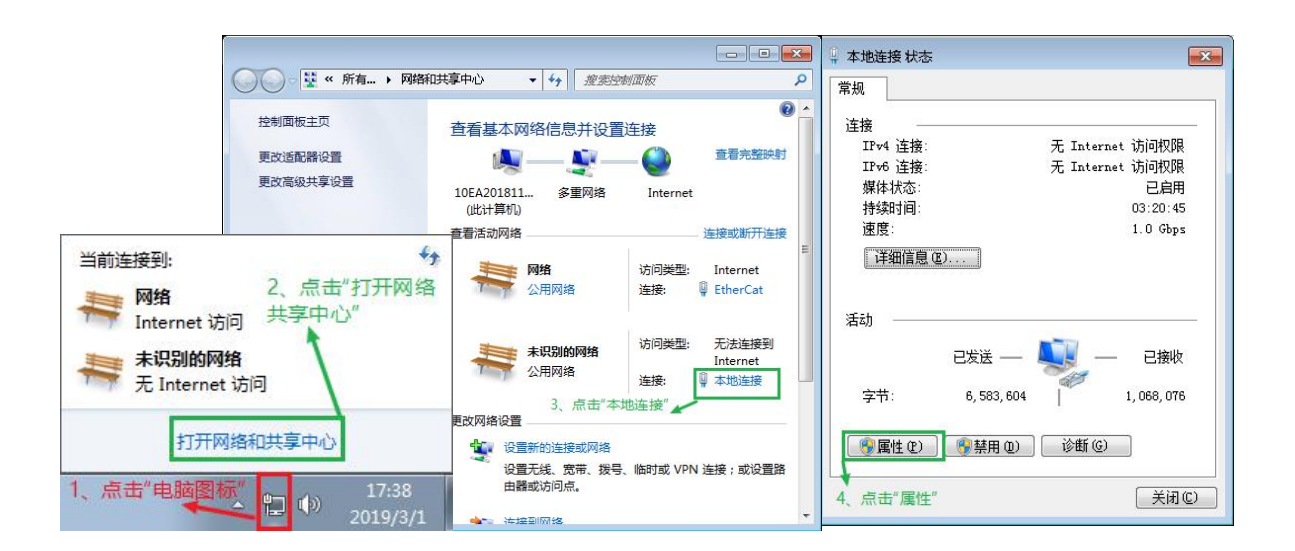

| 本地连接 属性                                    | Internet 协议版本 4 (TCP/IPv4) 属性                   |
|--------------------------------------------|-------------------------------------------------|
| 网络 共享                                      | 常规                                              |
| 连接时使用:                                     | 如果网络支持此功能,则可以获取自动指派的 IP 设置。否则,                  |
| 🔮 Realtek PCIe GBE Family Controller       | 您需要从网络系统管理员处获得适当的 IP 设置。<br>7. 设置固定IP地址、子网掩码。   |
| <b>配置</b> (C)                              |                                                 |
| 此连接使用下列项目(0):                              |                                                 |
|                                            | IP 地址(I): 192.168.1.92                          |
| ☑ ▲ 链路层拓扑发现响应程序                            | 子网摘码(V): 255.255.255.0                          |
| ✓ 本 可靠多播协议 I transit th 2005 to (TCP/TPLE) | 默认网关 (0): 192.168.1.1                           |
| ✓ 上 Internet 协议版本 4 (TCP/IPv4)             |                                                 |
| < III >                                    | 目 司 新 l B J B B S B S S B S S S S S S S S S S S |
|                                            | <ul> <li></li></ul>                             |
| 描述                                         | 备用 DNS 服务器(A):                                  |
| 10/11。该协议是默认的[ 均网络协议,它提供在不同的相互连接的网络上的通讯    |                                                 |
| 5、选择"TCP/IPv4"协议                           | □ 退出时验证设置 (L) 高级 (V)                            |
| _6、点击"属性"                                  | 8、点击"确认"                                        |
| 确定 则消                                      | 确定 取消                                           |

### 4.2 Codesys 扫描不到 IPC 设备的可能原因

- 1. PC 与 IPC 的网络未连通,检查方法参见 4.1;
- 2. PC 机任务栏的 Codesys 网关是否打开(彩色显示),若为 Stop 则启动;

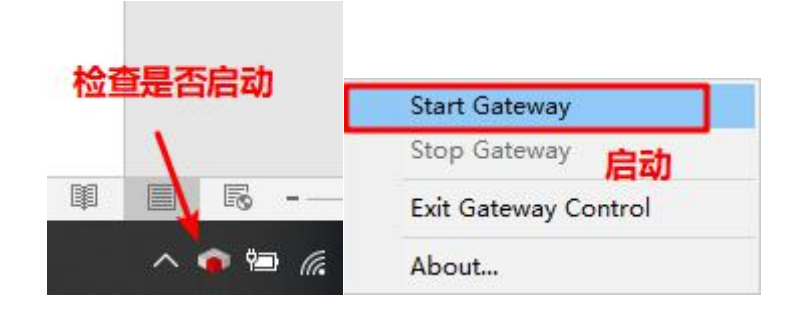

- 3. 控制器的 RTE 是否激活,未激活的 IPC 控制器 2 小时自动退出,无法被扫描到,需要重启 IPC;
- 4. 检查 Codesys 工程中的 Device 设备类型是否与控制器一致,例如 IPC 控制器的设备类型如下图:

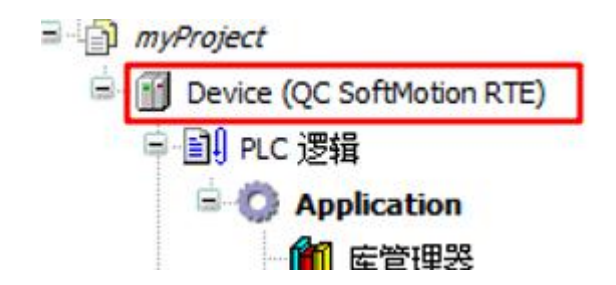

### 4.3 Codesys 库缺失编译报错

打开一个已有工程时经常会出现工程所引用的库未安装而导致编译报错,若所缺失的库为 Codesys 库则可通过点击"Download miss libraries"来在线下载缺失的库,如下图:

| ●myProject.project*-CODESYS<br>文件 編輯 视图 工程 库 編<br>音 ☞ 🔜 毎   ∽ ~ メ 🗎 喩 :                                                                                                    | 瞬在线调动工具 1820 報助<br><   444 \$46 \$46 \$189 \$199 \$199 \$199 \$199 \$199 \$199 \$199                                                                                                    | [= q= q= += \$   ¢   <b>≅</b>   <b>≠</b> .                                                                                                    | -<br>&                                                                                                    | × □<br>▼                                                                               |
|----------------------------------------------------------------------------------------------------|----------------------------------------------------------------------------------------------------|----------------------------------------------------------------------------------------------------|----------------------------------------------------------------------------------------------------|----------------------------------------------------------------------------------------|
| 後面<br>myProject<br>● 回 Perにを(QC SoftWoton RTE)<br>● 回 PLC 逻辑<br>● の PLC 逻辑<br>● の PLC 逻辑<br>● アLC_PRG (PRG)<br>● ご PLC_PRG<br>● ご PLC_PRG<br>● ご SoftWotion General Axis Pool | A X     Bevice PLC_PRG    PR*     State X      Bevice PLC_PRG    PR*     State X      Big X      Bevice Y      Bevice Y | A      Download missing libraries 同意的     Complex and missing libraries     Download missing libraries     Download missingenter     Download missing libraries     Download missin | 10 送源年<br>IIIS * 4<br>SS LICENSE<br>S GmbH BPLog<br>IOStandard<br>SM3_CNC<br>SM3_Robotics<br>SM3_Robotics<br>SM3_Robotics<br>SM3_Robotics<br>UB<br>thandard<br>UB | 有效的版本<br>3.5.12.0<br>3.5.10.0<br>4.5.0.0<br>4.5.0.0<br>4.5.0.0<br>3.5.12.0<br>3.5.11.0 |
| 峭息 - 1个错误,0警告,0条消息                                                                                                    |                                                                                                    |                                                                                                    |                                                                                                    |                                                                                        |
| 管理器                                                                                                    | - 201 个错误 20 个警告 20 个消息 ×                                                                                                    | *                                                                                                    |                                                                                                    |                                                                                        |
| iiz 📕                                                                                                    |                                                                                                    | 工程                                                                                                    | 对象 位置                                                                                                    |                                                                                        |
| 不能打开库 '#Util'. (原因: 库 'Util, 3.5.1)                                                                                                    | .0 (System)' 还没有被安装到系统中。)                                                                                                    | myProject                                                                                                    | 库管理器 [Device:                                                                                                    |                                                                                        |
| ■ 消息 - 1个错误,0警告,0条消息                                                                                                    |                                                                                                    |                                                                                                    |                                                                                                    |                                                                                        |

打开"下载缺失的库"视图,点击"下载"开始下载缺失的库:

| 载缺失的库                     |    |                                                            |
|---------------------------|----|------------------------------------------------------------|
| 函数库                       | 状态 | 下载URL                                                      |
| ☑ Util, 3.5.11.0 (System) |    | https://store.codesys.com/CODESYSLibs/System/Util/3.5.11.0 |
|                           |    |                                                            |
|                           |    | 点击"下载"自动下载缺失的库                                             |
|                           |    | 下载 关闭                                                      |

### 4.4 远程桌面使用和配置

#### 4.4.1 IPC 远程桌面开启方法

#### 1. 设置用户密码方式访问方式

开启 IPC 系统密码,点击"开始"按钮→点击"用户图标"→点击"为您的帐户创建密码":

| <ul> <li>☞ Windows 资源管理器</li> <li>▲ 计算机管理</li> <li>▲ 本地安全策略</li> </ul> |                                                      | ○○ - 🤽 《 所有 → 用户帐户                                                                     | ・ ・ ・ ・ ・ ・ ・ ・ ・ ・ ・ ・ ・ ・ ・ ・ ・ ・ ・     |
|------------------------------------------------------------------------|------------------------------------------------------|----------------------------------------------------------------------------------------|-------------------------------------------|
| ☑ 系統遺證<br>書件查看器<br>2、点击"用户图标"↓                                         | Administrator<br>计算机<br>控制面板<br>默认程序<br>帮助和支持<br>运行… | 控制面板主页<br>3、点击"为您<br>管理您的凭据 的帐户创建密码"<br>创建密码重设盘<br>链接联机 ID<br>管理文件加密证书<br>配置高级用户配置文件属性 | 更改用户帐户<br>为您的帐户创建密码<br>更改图片 管理具他帐户 管理具他帐户 |
| <ul> <li>▶ 所有程序</li> <li>(夏雲昭序和文件 ♀)</li> <li>◆ 1、点击"开始按钮"</li> </ul>  | Windows 安全<br>注销 ▶                                   | 更改我的环境变量                                                                               |                                           |

在输入文本框内输入密码→点击"创建密码"按钮:

| 🌀 🔵 🗢 🤽 « 用户 🕨 创建密码 🛛 🔻 🍫                         | 搜索控制面板     |
|---------------------------------------------------|------------|
| 为您的帐户创建密码<br>Administrator<br>音理员 4、输入新           | 密码以及密码确认   |
| 新密码                                               |            |
| 如果忘的爸妈包括大与子母, 必须住母次登录的以相同<br>如何创建强密码<br>辦 \       | 万式键入。      |
| WE/CHIPDLE/T<br>所有使用这台计算机的人都可以看见密码提示。<br>密码提示是什么? | 5、点击"创建密码" |
|                                                   | 创建密码 取消    |
|                                                   |            |

在计算机图标上点击右键→选中"属性"→点击"远程设置":

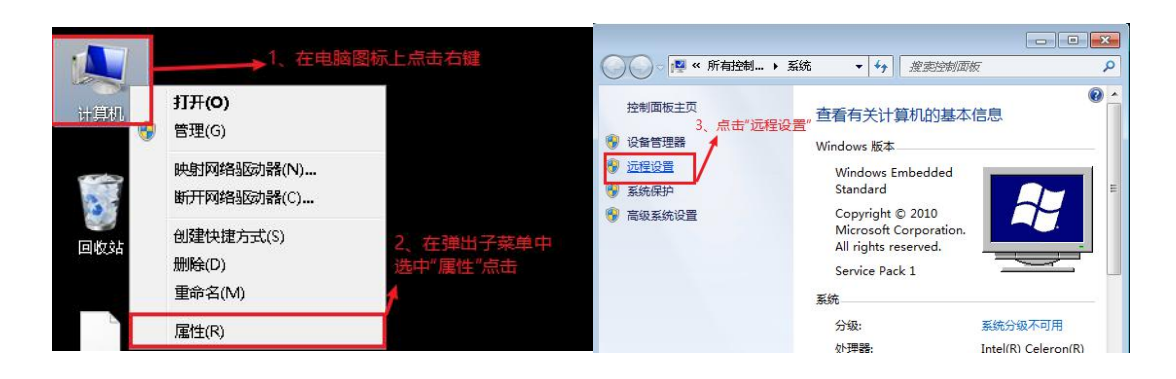

勾选"使用身份验证"→点击"应用"按钮→点击"确认"按钮

| 系统属性                           |
|--------------------------------|
| 计算机名 硬件 高级 远程                  |
| 远程协助                           |
| □ 允许远程协助连接这台计算机 (B)            |
| 此处勾选不上可以忽略,不影响使用               |
| 高級(ᡟ)                          |
|                                |
| 远程桌面                           |
| 单击一个选项,然后指定谁可以连接(如果需要)。        |
| ⑦ 不允许连接到这台计算机(0) 4、勾选使用身份验证    |
| ◎ 允许运行任意版本远程桌面的计算机连接(较不安全)(1.) |
| ◎ 仅允许运行使用网络级别身份验证的远程桌面的计算      |
| 机连接(更安全)(0)                    |
| <u>帮助求选择</u> (S)               |
| 6、点击"确认"按钮 5、点击"应用"按钮          |
| 确定 取消 应用 (A)                   |

到此使用用户密码的方式进行远程桌面控制已经设置完毕,可以在主机端进行访问了。

#### 2. 空密码方式访问

1) 用户清除, 如果为默认出厂无密码请忽略此操作

用户开启密码,点击"开始"按钮→点击"用户图标"→点击"删除密码"→输入文本框内输入密码→点 击"删除密码"按钮

| IPC | 系列 | 软作 | 手册 |
|-----|----|----|----|
|-----|----|----|----|

| <ul> <li>Windows 资源管理器</li> <li>計算机管理</li> <li>本地安全新略</li> <li>系統面置</li> <li>系統面置</li> <li>副 44查看器</li> <li>2、点击"用户图标"</li> </ul> | Administrator<br>计算机<br>控制面板<br>默认程序<br>帮助和支持<br>运行… | ② ② ③ 《 所有 > 用户 控制面板主页 3、点击"删除感化 管理您的凭据 创建密码重设盘 链接联机 ID 管理文件加密证书 配置高级用户配置文件履性 更改我的环境变量 | K户 ◆ 4y 建实验制面板<br>图"更改用户帐户<br>更改密码<br>图除密码<br>更改图片 管理其他帐户 ● 管理其他帐户 ● 管理其他帐户 ● 更改用户帐户控制设置 | レーローズ<br>ク<br>・<br>・<br>・<br>・<br>・<br>・<br>・<br>・<br>・<br>・<br>・<br>・<br>・ |
|----------------------------------------------------------------------------------------------------|------------------------------------------------------|----------------------------------------------------------------------------------------|------------------------------------------------------------------------------------------|-----------------------------------------------------------------------------|
| ▶ 所有程序                                                                                                    | Windows 安全                                           |                                                                                        |                                                                                          |                                                                             |
| 授素短序和文件                                                                                                    | 注销                                                   |                                                                                        |                                                                                          |                                                                             |

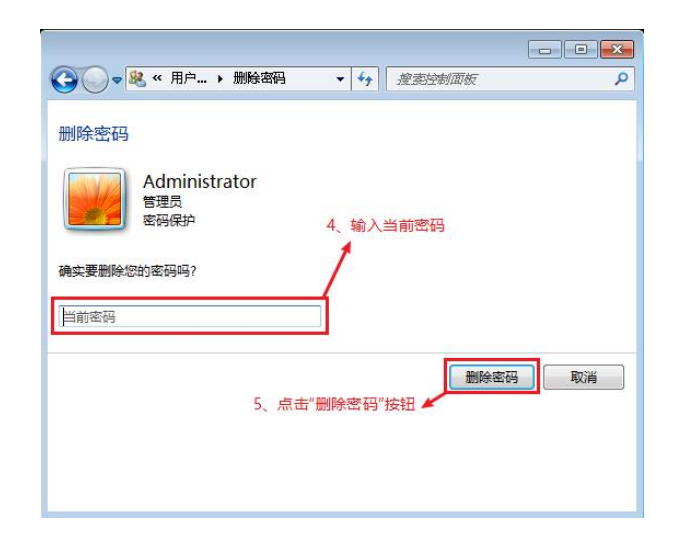

2) 空密码设置:

在键盘同时按"Win"和"r"打开运行窗口→在运行窗口中输入 secpol.msc 命令→本地安全设置→安 全策略→本地策略→安全选项→帐户:使用空白密码的本地帐户允许进行控制台登录→禁止→确认,如 下图所示:

| 😇 运行  | ]                                                     | 23 |
|-------|-------------------------------------------------------|----|
|       | Windows 将根据您所输入的名称,为您打开相应的程序、<br>文件夹、文档或 Internet 资源。 |    |
| 打开(0) | : secpol.msc 👻                                        | 1  |
|       | 💱 使用管理权限创建此任务。                                        |    |
| - 2,  | 在运行窗口中输入"secpol.msc"命令                                |    |
|       | 确定 取消 浏览(B)                                           | ]  |
|       |                                                       |    |

| 🚡 本地安全策略                              |                                                                                                    |                       |      |
|---------------------------------------|----------------------------------------------------------------------------------------------------|-----------------------|------|
| 文件(F) 操作(A) 查看(V) 帮助(H)               |                                                                                                    |                       |      |
| 🗢 🔿 🙎 💼 🗙 💽 😖 👔 🖬                     |                                                                                                    |                       |      |
| → 安全设置<br>3、点击"本地策略"                  | **************************************                                                                                                    | 安全设置                  | *    |
|                                       | 圖用戶帐户控制: 仅提升安装在安全位置的 UIAccess 应用程序<br>圖用戶帐户控制: 提示提升时切换到安全桌面                                                                                                    | 已启用<br>已启用            |      |
| · · · · · · · · · · · · · · · · · · · | 2006 用户帐户控制:以管理员批准模式运行所有管理员<br>同 用户帐户控制:用于内置管理员帐户的管理员批准模式                                                                                                    | 已启用<br>没有定义           |      |
| → 安全区坝<br>■ 高級安全 Windows 防火墙          | <ul> <li>圖 用户帐户控制: 允许 UIAccess 应用程序在不使用安全桌面</li> <li>圖 用户帐户控制: 只提升签名并验证的可执行文件</li> </ul>                                                                                                    | 已禁用<br>已禁用            |      |
|                                       | <ul> <li>&gt;&gt;&gt;&gt;&gt;&gt;&gt;&gt;&gt;&gt;&gt;&gt;&gt;&gt;&gt;&gt;&gt;&gt;&gt;&gt;&gt;&gt;&gt;&gt;&gt;&gt;&gt;&gt;&gt;&gt;&gt;&gt;</li></ul>                                                                                                    | 已启用<br>已启用            |      |
|                                       | <ul> <li>&gt;&gt;&gt;&gt;&gt;&gt;&gt;&gt;&gt;&gt;&gt;&gt;&gt;&gt;&gt;&gt;&gt;&gt;&gt;&gt;&gt;&gt;&gt;&gt;&gt;&gt;&gt;&gt;&gt;&gt;&gt;&gt;</li></ul>                                                                                                    | 已启用<br>30 天           |      |
|                                       | ■ 就成员: 禁用计算机帐户密码更改 ■ 就成员: 禁用计算机帐户密码更改 ■ 就成员: 索爾男(A(indows 2000 就)百言版本)会活宠相                                                                                                    | 已禁用                   |      |
|                                       |                                                                                                    | 没有定义                  |      |
| 5、选择"帐户:使用空密码的本地<br>帐户只允许进行控制台登录      | <ul> <li>减出的器: 扫巴口 异何味 广告 自更又</li> <li>减出金制器: 允许服务器量作者计划任务</li> </ul>                                                                                                    | 没有定义<br>没有定义          |      |
|                                       | 國· 帐户: 管理员帐户状态<br>国· 帐户: 来良帐户状态                                                                                                    | 已启用<br>已禁用            |      |
|                                       | 📑 帐户: 使用空密码的本地帐户只允许进行控制台登录                                                                                                    | 日禁用                   | =    |
|                                       | <ul> <li>■</li> <li>■</li> <li>●</li> <li>●</li></ul> | Guest<br>Administrato | ır 🗸 |
|                                       |                                                                                                    |                       |      |

| 帐户:使用 | 空密码的本地             | 帐户只允许      | F进行控制台 | 音登录 属性  | ? ×  |
|-------|--------------------|------------|--------|---------|------|
| 本地安全  | 设置 说明              |            |        |         |      |
|       | 帐户: 使用             | 空密码的本      | 地帐户只允  | 许进行控制台  | 澄录   |
| 0     | 已启用 (E)<br>已禁用 (S) | <b></b> 6, | 勾选"已   | 禁用"     |      |
|       |                    |            |        |         |      |
|       |                    |            |        |         |      |
|       |                    |            |        |         |      |
|       |                    | 7, 1       | 点击"确认  | "按钮     |      |
|       |                    | 1          |        |         |      |
|       |                    | C          | Z名中    | Hin Sak | 一座田山 |

至此,控制器端不使用密码方式远程设置已完成。

#### 4.2.2 PC 机通过该远程桌面访问IPC

#### 1. 发起访问

键盘同时按下"Win"和"R"→在运行窗口中输入"mstsc"命令,按下回车键→输入目标机 IP,点击"确定"按钮→输入用户名和密码(无密码不需输入)→点击"确认"按钮→点击"是"按钮。

| IPC | 系列 | 软作 | 手 | 册 |
|-----|----|----|---|---|
|-----|----|----|---|---|

| (四) 运行 X                          | 5 远程桌面连接 - □ ×                  |
|-----------------------------------|---------------------------------|
| (I) Windows 将根据你所输入的名称,为你打开相应的程序、 | 远程桌面<br>连接                      |
| 文件夹、文档或 Internet 资源。              | 2、输入目标机IP                       |
| 打开( <u>O</u> ): mstsc ~ ~         | 计算机( <u>C</u> ): 192.168.1.92 ~ |
|                                   | 用户名: CST-TEST-01\Admini         |
| 1、输入"mstsc"命令,按下回车键               | 当你连接时将向你询问凭据。                   |
| 确定 取消 浏览( <u>B</u> )              | 중 显示选项(Q) 连接(N) 帮助(H)           |

| Windows 安全中心 ×<br>た今 )、/ケックロイチャロ         | 无法验证此远程计算机的身份,是否仍要连接?                     |
|------------------------------------------|-------------------------------------------|
| 制入小山公元店 3、输入密码                           | 由于安全证书存在问题,因此远程计算机无法通过身份验证。继续操作可能不安<br>全。 |
| 这些凭编将用于连接 192.168.1.92。<br>Administrator | 证书名称<br>未自远程计算机的证书中的名称:<br>10EA201811040  |
| 医码<br>CST-TEST-01\Administrator          | 证书错误<br>验证远程计算机的证书时通到下列错误:                |
| □ 记住我的凭据                                 | 41 ルナカ米目不同目生的ルナカ322ルガルの。                  |
| 更多选项 4、点击"确定"按钮                          | 你想连接到远程桌面而忽略这些证书错误吗?                      |
| 确定取消                                     | 查看证书(公) 星(公) 否(区)                         |

## 结束语

感谢您使用奇创智能产品!

本产品保修期为十八个月,保修期内按照使用说明书正常使用情况下,产品发生故障或 损坏,我公司负责免费维修。

保修期内,因以下原因导致损坏,将收取一定的维修费用:

a)因使用上的错误及自行擅自拆卸、修理、改造而导致的机器损坏;

b)由于火灾、水灾、电压异常、其它天灾及二次灾害等造成的机器损坏;

c)购买后由于人为摔落及运输导致的硬件损坏;

d)不按我司提供的用户手册操作导致的机器损坏;

e)因机器以外的障碍(如外部设备因素)而导致的故障及损坏。

说明书一切解释权归奇创智能所有。

Automation By

System Integration

#### 佛山市奇创智能科技有限公司

FOSHAN Q&C 1NTELL1GENT TECHNOLOGY co.,LTD

公司地址:佛山市禅城区张槎一路华南电源创新科技园 115 号 2 座北塔 5 楼

联系电话: 0757-82983760

公司网址: WWW.qctrl.cn

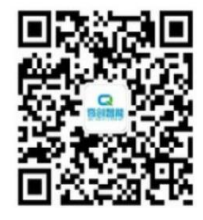

扫一扫 了解更多

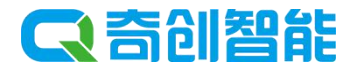